## 目錄

| 操作手冊(        | (登入)            | 2  |
|--------------|-----------------|----|
| 書店管理         | 里               | 3  |
| 進行<書         | 店資料>管理:         | 3  |
| 進行<自         | 動上架設定>管理:       | 4  |
| 產品管理         | 里               | 6  |
| 出版社预         | 頁設折扣列表          | 8  |
| 書店折扣         | 口管理(網店自設銷售折扣列表) | 9  |
| 佈置網店         |                 | 11 |
| 認識前台         | 這區塊:            | 11 |
| 進行<書         | 店布置>管理:         | 12 |
| 1.首頁         | 〔大型廣告兩項操作方式     | 12 |
| 2.首頁         | 活動框架管理          | 14 |
| 3.首頁         | [跑馬燈管理          | 17 |
| 4.網站         | 訊息              | 20 |
| 5.輪播         | 訊息              | 23 |
| 6.促銷         | 訊息              | 26 |
| (1)          | 書市快訊            | 27 |
| (2) 秀        | 热門關鍵字           | 29 |
| (3)首         | á頁大型廣告          | 31 |
| <b>7.</b> 排行 | 榜               | 33 |
| 8.相關         | 連結              | 36 |

# 操作手冊 (登入)

## 進入後台:<u>http://sys.jen-bo.com/</u>

| ▲ 補費書物管理系统 ×           | E a Tri Analisi                                        |                  |
|------------------------|--------------------------------------------------------|------------------|
| ← → C 🗋 sys.jen-bo.d   | com                                                    | 😒 😒 📩 🖻 🗏        |
|                        | <b>粮寶書</b> 城曾理系統                                       | 是人               |
|                        |                                                        |                  |
|                        | <b>指</b> 寶聿 <sup>-</sup>                               |                  |
|                        | <b></b> (只員 盲 -                                        |                  |
|                        | 管理系統                                                   |                  |
|                        |                                                        |                  |
|                        |                                                        |                  |
|                        | 電X2U口來<br><sup>IIIIIIIII</sup>                         |                  |
|                        |                                                        |                  |
|                        | © 2015 - 強聲書涼管理系統                                      |                  |
|                        |                                                        |                  |
|                        |                                                        |                  |
|                        |                                                        |                  |
|                        |                                                        |                  |
|                        |                                                        |                  |
|                        |                                                        |                  |
| o                      |                                                        |                  |
| Ҽ 右上1                  | ●「登人」<br>────────────────────────────────────          |                  |
|                        | Account/Lonin                                          |                  |
|                        | <b>Recontraction</b><br>兵資書城管理系統 量人                    |                  |
| ,                      | 容人                                                     |                  |
| ā                      | エノス                                                    |                  |
|                        | 使用老女婿 宴宫企业终行                                           |                  |
|                        |                                                        |                  |
|                        | 截入                                                     |                  |
|                        | —                                                      |                  |
| c                      | 2015 - 陳寶書統管理系統                                        |                  |
|                        |                                                        |                  |
|                        |                                                        |                  |
|                        |                                                        |                  |
|                        |                                                        |                  |
|                        |                                                        |                  |
|                        |                                                        |                  |
|                        |                                                        |                  |
| ‱ 齢入!                  | <b>[[[[[]]]</b> ][[]][]][]][]][]][]][]][]][][]][][]][] | 与 <b>夕</b> 稲空成啓↓ |
|                        | 似那位街响, 0 ( 豆八丁, 但工户田况收)                                |                  |
| ← → C 🗋 sys.jen-bo.com |                                                        | 🚖 오 📩 🙉 =        |
| ŧ                      | 資資書被管理系統 並品 * 訂單 * 書書 * 卷玉 * 約量皆頁 東京中央銀行 整好 量出         |                  |
|                        |                                                        |                  |
|                        | 植寶書城                                                   |                  |
|                        | 1/1/2 日 ///                                            |                  |
|                        |                                                        |                  |
|                        |                                                        |                  |
| TDya                   | 歡迎回來                                                   |                  |
| B                      | 司治使用                                                   |                  |

© 2015 - 植聲書拔管理系統

sys.jen-bo.com/#

## 書店管理

| ① 點選黑                  | 色欄位「書店                                       | <u>_</u> i▼_,                                                  | 點選 | 「書店 | 管理」 |      |           |    |           |
|------------------------|----------------------------------------------|----------------------------------------------------------------|----|-----|-----|------|-----------|----|-----------|
| ● 検費書加管理条紙 ×           |                                              |                                                                |    |     |     |      |           |    |           |
| ← → C 🗋 sys.jen-bo.com |                                              |                                                                |    |     |     |      |           |    | 😒 😂 👍 🖹 🗏 |
| 1                      | 禎寶書城管理系統 ■品・ 訂單・                             | 書店▼客服▼                                                         |    |     |     | 前臺首頁 | 東京中央銀行 怎好 | 登出 |           |
|                        | 楨寶書城<br><sup>寶羅統</sup>                       | 書店管理<br>書店折扣管理<br>往來核管理<br>管實此現度<br>輸證訊息<br>純證訊息<br>挑詞則<br>排行機 |    |     |     |      |           |    |           |
| 5                      | 歡迎回來<br><sup>國治使用</sup><br>9 2015 - 媒寶書旅客運系統 | 相關連結                                                           |    |     |     |      |           |    |           |

## 進行<書店資料>管理:

<sup>△</sup>點選「版面色系▼」設定網店版面色彩, <sup>△</sup>上傳「LOGO 圖檔」 ▲ 検察書が管理系统 ×
← → C □ sys.jen-bo.com 쇼 📀 🔥 🗿 🔳 東京中央銀行 您好 書店資料 \*名稿 東京中央銀行 0335056406 \*電話 tp://www.jen-bo.com?Sid=BS963 03-3505-6421 信言 電子信箱 "地址 | 台北市 ▼ | 中正區 ▼ | 東京都中央区日本機室町27] **昭務時期** 透一~周五 9:00~18:00 銷售折扣 0.80 · 佣金拆粮百分比 0.5 版面色系 色系7 • 個理鑑案 尺寸:100 X 100 LOGO團線 已上傳LOGO圖 TCBC 取消 6574 © 2015 - 捕費書旅管理系统

④ 選擇「商品資料庫與楨寶同步」

○ 是,無需操作「產品管理」上下架功能會被關閉但可檢視和查詢所陳列商品

🍳 否,需操作「產品管理」自行上下架商品

\*\*\*可以 ① 點選下方 〔自動上架設定〕 設定系統自動上架產品的條件

## 進行<自動上架設定>管理:

| ✓ 1: 慎貴書成整理系統 × ← → C []: sys.jen-bo. | .com/Product/SyncSetting/B | \$963                                                                   | Second Print I |               | (11) (11) (11) (11) (11) (11) (11) (11) |
|---------------------------------------|----------------------------|-------------------------------------------------------------------------|----------------|---------------|-----------------------------------------|
|                                       | <b>植寶書</b> 城管理系统 (         | E品• 訂單• 書店• 客展•                                                         | #3             | E世页 東京中央銀行 息好 | <b>8</b> .8                             |
|                                       | 自動上架設定                     |                                                                         |                |               |                                         |
|                                       | 設之條件                       | 219支援長 + 王 0 石<br>出版社<br>No. Marte - 注TEnter的可意味出版社<br>記: A W<br>記: A W |                |               |                                         |
|                                       |                            | <ul> <li>(1) (1) (1) (1) (1) (1) (1) (1) (1) (1)</li></ul>              |                |               |                                         |
|                                       | © 2015 - 植寶書紋管理系统          |                                                                         |                |               |                                         |

- 1. ① 選擇是否含 18 禁商品
- 2. 依出版社
  - (1) 於**方框內**輸入關鍵字後,按下 Enter

| H KG X+               |        |
|-----------------------|--------|
| 俞入嗣鍵字後,按下Enter即可查詢出版社 | ±      |
|                       | ^      |
|                       |        |
|                       | ▼ 加入清算 |
| 已設定出版社清單              |        |
|                       |        |

(2) 下方顯示查詢之出版社 个 點選後,按〔加入清單〕

| 出版社                                                                  |                                  |      |
|----------------------------------------------------------------------|----------------------------------|------|
| 理財                                                                   |                                  |      |
| 理財文化事業股份有限公司<br>理財文化事業股份有限公司(電子書)<br>理財周刊股份有限公司<br>理財家<br>臺灣冠冕真道理財協會 | <ul> <li>▲</li> <li>▼</li> </ul> | 加入清單 |
| 已設定出版社清單                                                             |                                  |      |

#### (3) 列出已設定之出版社

| 出版社<br>理財                                                             |        |
|-----------------------------------------------------------------------|--------|
| 理財文化事業股份有限公司<br>理財文化事業股份有限公司 (電子書)<br>理財周刊股份有限公司<br>理財家<br>臺灣冠冕真道理財協會 | ▲ 加入清單 |
| 已設定出版社清單                                                              |        |
| 理財文化事業股份有限公司                                                          | 移降     |

#### 3. 依產品類別

(1) ᠿ 下拉「請選擇▼

#### (2) ④ 點選類別後,按〔加入清單〕

| 含18禁商 | 請選擇              | A      |
|-------|------------------|--------|
|       | 又学小記<br>  商業理財   |        |
| 出版社   | 藝術設計             |        |
| 理財    | 人文史地             |        |
| 理財文化  | 白鉄利華             |        |
| 理財文化  | 心理勵志             |        |
| 理財周刊  | 醫療保健             |        |
| 理財家   | 飲食               |        |
| 臺灣冠冕  | 能游               | ▼ 加入清單 |
|       | 宗教命理             |        |
| 已設知   | 親子教養<br>辛者(孝小年六期 |        |
|       | 重音/育少牛文学<br> 輕小說 |        |
| 理財    | 漫畫               | 移降     |
|       | 設定を設置            |        |
|       | 考試用書<br>雪腦答钮     | •      |
| 產品類別  | 南業理財             | ▼ 加入清單 |
|       | 1997 Caleria     |        |
| 三設知   | 2產品類別清單          |        |
|       |                  |        |
|       |                  |        |

#### (3) 列出已設定之產品類別

| 產品類別商業理財  | ▼ 加入清單 |  |  |
|-----------|--------|--|--|
| 已設定產品類別清單 |        |  |  |
| 商業理財      | 移除     |  |  |
| 取消儲存      |        |  |  |

#### ● 點選〔儲存〕---系統會依據所設定條件進行首次上架

#### ① 點選左上角「楨寶書城管理系統」,可跳回後台首頁☺

## 產品管理

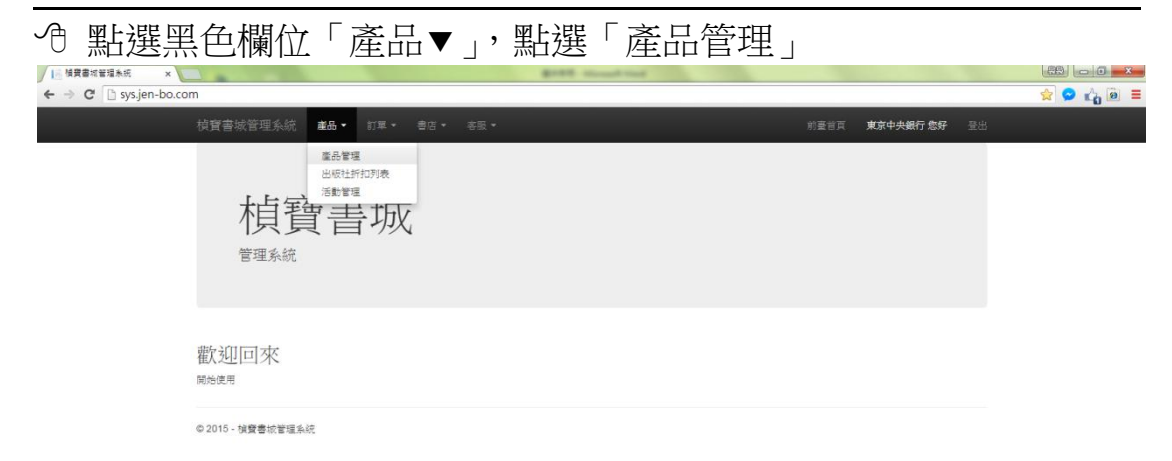

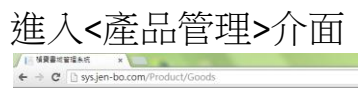

| 產品管       | 理               |        |            |                      |                     |               |                            |        |                         |
|-----------|-----------------|--------|------------|----------------------|---------------------|---------------|----------------------------|--------|-------------------------|
| 產品管       | 理               |        |            |                      |                     |               |                            |        |                         |
|           |                 |        |            |                      |                     |               |                            |        |                         |
| 商品查询      |                 |        |            |                      |                     |               |                            |        |                         |
| ISBN      | II存在此输入IS8      | N      | 書名         | 請在此輸入書               | 16                  | 作者            | 靖在此输入作者                    | 慶書系列   | 線在此輸入競響系列               |
| 出版社       | 讀在此輸入出版         | 社      |            | a                    | 版日期·起               |               |                            | 出版日期·巡 |                         |
| 產品類型      | 線巡撞             |        | •          | 接接择                  |                     | 讀選擇           | • 最否上架                     | * ±# 0 | 上架 <sup>0</sup> 下架      |
|           |                 | 秋期 聚 ( | 執行批次) 半上身  | 0 TH .               | 建设项目上来。             | 0500203677    | 1-42                       |        |                         |
| 共和5344383 | <b>能符合操作的资料</b> |        |            |                      |                     |               |                            |        |                         |
| □全渡       | ISBN            | 書籍编號   | 出版日期       | 出版社                  | 费吉众列                | 作者            | 書名                         | 狀態     | 作業                      |
|           | 9789577485991   | 582938 | 2105/03/12 | 麗文文化事<br>業股份有限<br>公司 | 工程/化學/物<br>理/機械     | 8≇¢           | 普通物理實驗(第二版)                | 未上架    | 1年 曾後日秋 分報設定            |
|           | 9769862727904   | 585407 | 2015/08/27 | 商間出版社<br>股份有限公<br>司  | Live &<br>Learn     | 王若葉           | 如何寫好報告                     | 未上架    | ESE BOYIN HUNDE         |
| 0         | 9789571060323   | 586684 | 2015/06/19 | 尖端出级段<br>份有限公司       | 奇论篇                 | 小野不由美         | Ghost Hunt惡靈糸列(4)死<br>靈證戲  | 未上架    | THE BALL PROFE          |
| 6         | 9789571060224   | 586683 | 2015/06/19 | 尖端出板段<br>份有限公司       | 经意流                 | 山時島           | 復仇歌室                       | 未上架    | The Adding South        |
|           | 9789571060286   | 586686 | 2015/06/16 | 內端出破發<br>份有限公司       | 道思究                 | 環境地・羅<br>克線   | 翰人里                        | 未上要    | 主要 曾你们就 计编辑定            |
|           | 9789862727843   | 583178 | 2015/06/11 | 高周出版社<br>股份有限公<br>司  | 充同競會                | 大約研一          | 思考的技術                      | 上架中    | 王宗 督修訂講 分離設定            |
|           | 9789863521778   | 586717 | 2015/06/10 | 風雲時代出<br>版股份有限<br>公司 | 醉東風魚刊-<br>幻小説       | 暴刀            | 大話英雄4【治乳興亡】                | 未上架    | 上来「智符訂算」分解設支            |
| 0         | 9789863521785   | 586718 | 2015/06/10 | 風雲時代出<br>版股份有限<br>公司 | 醉東風魚列-<br>幻小說       | 易刀            | 大紙英雄5【雑奨号蜂】<br>《大結局》       | 未上架    |                         |
| 0         | 9789865925727   | 584244 | 2015/06/10 | 大類文化                 | 玩生活系列               | 相馬公平          | 不能丟的寶貝                     | 未上架    | 上架 教祭訂席 <del>分類決定</del> |
|           | 9789865925710   | 584243 | 2015/06/10 | 大獭文化                 | 玩生活条列               | 小林潔子/園<br>文   | 失去心爱的東西,只能哭<br>嗎?          | 未上架    | 王梁 督帝訂編 分離決定            |
|           | 9789863521983   | 586715 | 2015/06/10 | 風雲時代出<br>版股份有限<br>公司 | 現代系列-寄<br>小親        | 司徒浪           | 的醫學紀之1:感望之門                | 未上架    | 上家 督守訂議 分離設置            |
|           | 9789863521990   | 586716 | 2015/06/10 | 風雲時代出<br>版股份有限<br>公司 | 現代魚列-寄<br>小親        | 司徒浪           | 前醫筆紀之2:誘惑在心                | 未上架    | 王梁 哲帝武儀 分離設置            |
|           | 9789571056968   | 586687 | 2015/06/09 | 尖端出版股<br>份有限公司       | 逆思流                 | 姿可·芭鲁柏        | 人質之子                       | 未上架    | 王旗 整份订稿 分前注意            |
| 8         | 9789571059662   | 586696 | 2015/06/09 | 尖端出版股<br>份有限公司       | 逆思流                 | <b>苏</b> 语    | 恐懼之源                       | 未上架    | 王架 教师订稿 分词说定            |
| 8         | 9789864450060   | 586697 | 2015/06/04 | 醸出収                  | 暴璞全集·小<br>說         | 暴嘆            | 十六歲                        | 未上架    | 主架 警察計算 分類設定            |
|           | 9789862353356   | 586688 | 2015/06/04 | 臉譜文化                 | 卜洛克一馬<br>修史卡德系<br>列 | 務倫新・ト<br>洛克   | 每個人都死了                     | 未上架    | 王宗 教修订解 分類設定            |
| 0         | 9789862354384   | 581831 | 2015/06/04 | 臉褶文化                 | 康薇爾作品<br>系列         | 淡葉西亞 ·<br>康薇爾 | 层體會說話                      | 未上架    | 王葉 整形計算 分類設定            |
| 0         | 9789864080342   | 587437 | 2015/06/04 | 麥浩斯出版                | Cuisine             | La Vie编辑<br>部 | 陶板屋の家族物語:曖昧<br>譜,道出20個暖心故事 | 未上架    | 主架 暫你訂解 分類設定            |
|           | 0780865782024   | 587290 | 2015/06/03 | 知何文化                 | 爱读                  | 枝枝            | 九重柴 卷八 寶事一夢過 养             | 未上架    | 上架 教得訂課 分類設定            |
| 0         | 070000102931    |        |            |                      |                     |               |                            |        |                         |

1 2 3 4 5 6 7 8 9 10 ... > >>

© 2015 - 梯聲書統管理系統

| 商品查詢 |           |              |              |              |      |       |      |          |           |
|------|-----------|--------------|--------------|--------------|------|-------|------|----------|-----------|
| ISBN | 請在此輸入ISBN | 書名           | 請在此輸入書名      | 11           | 渚    | 請在此輸入 | 人作者  | 叢書系列     | 請在此輸入叢書系列 |
| 出版社  | 請在此輸入出版社  |              | 出版日期-闽       | <u>.</u>     |      |       |      | 出版日期-迄   |           |
| 產品類型 | 請選擇       | •            | 請選擇 ▼        | 請選           | 翠    | T     | 是否上架 | ● 全部 🌕 上 | 架 🤍 下架    |
|      | 查詢        | 或 (執行批次) ◉上玅 | ₩ ○下架 依選取項目」 | <b>·架</b> 依查 | 詢條件上 | 梁     |      |          |           |

於上方「商品查詢」,依據單一或多數條件查詢欲上下架之書目

查詢 或

或 (執行批次) ●上架 ●下架 依選取項目上架

- 依查詢條件上架
- 命 點選〔查詢〕後,下方會列出查詢書目
- ④ 選擇執行動作 上架 下架

#### 上下架方式:

若想將全部查詢書目一次性上下架, ①點選〔依查詢條件上架〕 或於下方列表之左側勾選部分書目, ①點選〔依選取條件上架〕

| • 全級         iSBN         藝編級         b版日期         b版化         殘色外         作者         各名         於想         作規           ····································                                                                                                    | 共有534438篇 | 統合條件的資料       |        |            |                      |                 |             |                           |                    |              |
|----------------------------------------------------------------------------------------------------|-----------|---------------|--------|------------|----------------------|-----------------|-------------|---------------------------|--------------------|--------------|
| 978957748599       582938       2105/03/12       養文文作事<br>東及台有限<br>公司       工程/化學物<br>環/機械       昌正中       普通物理實驗(第二版)       未上架       上梁< 警容部<br>評       評問         978962727904       585407       2015/08/27       酸樹出版社<br>取<br>可       Lve &<br>Learn       王若葉<br>評       如何有好報告       未上架       上梁< 警容部<br>評       評問<br>別認定         9789571060323       586684       2015/06/19       決進出版長<br>份有限公司       小野不由美       Ghost Hunt 惡重糸列(4)       未上架       上梁< 警容部<br>評       評問<br>別認定         9789571060224       586683       2015/06/19       決進出版長<br>份有限公司       北市泉       近常       額の       北崎烏       彼仇歌室       未上架       上梁< 警容部<br>評       評問       別相認定         9789571060224       586686       2015/06/19       決進出版長<br>份有限公司       北市泉       近常       観点       秋山崎烏       彼仇歌室       未上架       上梁       警察部       別相認定         9789571060226       586686       2015/06/19       決進出版長       近老流       山崎烏       彼仇歌室       未上架       上梁       警察部       別相認定         9789571060286       586686       2015/06/19       決進出版長       逆志流       万修林・警       該人屋       上架       丁家       予約       預約                                                                                                    | □全邊       | ISBN          | 書籍編號   | 出版日期       | 出版社                  | 叢書系列            | 作者          | 書名                        | 狀態                 | 作業           |
| 図         9789862727904         585407         2015/08/27         商間出版社<br>股份有限公司         Live &<br>Learn         王若葉         如何寫分報告         未上架         上梁<習符講 分報設定                                                                                                    |           | 9789577485991 | 582938 | 2105/03/12 | 麗文文化事<br>業股份有限<br>公司 | 工程/化學/物<br>理/機械 | 呂正中         | 普通物理實驗(第二版)               | 未上架                | 上架 暫停訂購 分類設定 |
| 9789571060323       586684       2015/06/19       尖端出限数<br>份有限公司       奇技館       小野不由美       Ghost Hunt聚重条列(4)死       未上架       上梁       哲愛訪 分類認定         9789571060224       586683       2015/06/19       尖端出限数       逆思流       山崎烏       復仇教室       未上架       上梁       哲愛訪斯<分類認定         9789571060224       586683       2015/06/19       尖端出限数       逆思流       山崎烏       復仇教室       未上架       上梁       哲愛訪斯       分類認定         9789571060286       586686       2015/06/16       尖端出限数       逆思流       瑪德彬 · 蘆       会人室       上架 ● 空訪 ● 分類認定         9789571060286       586686       2015/06/16       尖端出限数       逆思流       -       小崎烏       彼人室       上架 ● 空訪 ● 分類認定         ● 9789571060286       586686       2015/06/16       尖端出限数       近恩流       -       -       -       -       -       -       -       -       -       -       -       -       -       -       -       -       -       -       -       -       -       -       -       -       -       -       -       -       -       -       -       -       -       -       -       -       -       -       -       -       -       -       - <th>•</th> <th>9789862727904</th> <th>585407</th> <th>2015/08/27</th> <th>商周出版社<br/>股份有限公<br/>司</th> <th>Live &amp;<br/>Learn</th> <th>王若葉</th> <th>如何寫好報告</th> <th>未上架</th> <th>上架 暫停訂購 分類設定</th> | •         | 9789862727904 | 585407 | 2015/08/27 | 商周出版社<br>股份有限公<br>司  | Live &<br>Learn | 王若葉         | 如何寫好報告                    | 未上架                | 上架 暫停訂購 分類設定 |
| 9789571060224       586683       2015/06/19       尖端出限数       逆思流       山崎島       復仇教室       未上架       上梁 智俗訪斯 分和決定         9789571060286       586686       2015/06/16       尖端出限数       逆思流       瑪德琳・蓬       鈴人屋       上架 智俗訪斯 分和決定         ●       9789571060286       586686       2015/06/16       尖端出限数       逆思流       瑪德琳・蓬       鈴人屋       上架 智俗訪斯 分和決定         ●       9789571060286       586686       2015/06/16       尖端出限数       近思流       瑪德林・蓬       鈴人屋       上架 智俗訪斯 分和決定                                                                                                    |           | 9789571060323 | 586684 | 2015/06/19 | 尖端出版股<br>份有限公司       | 奇炫館             | 小野不由美       | Ghost Hunt惡靈系列(4)死<br>靈遊戲 | 未上架                | 上架 暫停訂購 分類設定 |
| □ 9789571060286 586686 2015/06/16 尖端出版設 逆思流 瑪德琳·竇 鈴人屋 <b>上架中 下架 警僚訓練 分類認定</b><br>份有限公司 克絲 (手動)                                                                                                    |           | 9789571060224 | 586683 | 2015/06/19 | 尖端出版股<br>份有限公司       | 逆思流             | 山崎烏         | 復仇教室                      | 未上架                | 上架 暫停訂購 分類設定 |
|                                                                                                    |           | 9789571060286 | 586686 | 2015/06/16 | 尖端出版股<br>份有限公司       | 逆思流             | 瑪徳琳・蘿<br>克絲 | 蝕人屋                       | <b>上架中</b><br>(手動) | 下架 暫停訂購 分類設定 |

<u>\*\*\*每筆書目資料後側之作業欄位</u> 也能進行單筆上下架作業和暫時性的停止銷售〔暫停訂購〕

## 出版社預設折扣列表

前提:系統對出版社設有基本的銷售折扣,可預覽及查詢。

④ 點選黑色欄位「產品▼」,點選「出版社預設折扣列表」

|                  |                            | sugers wanted |      |              |  |
|------------------|----------------------------|---------------|------|--------------|--|
| 有音書城管理系统         | <b>產品 ▼</b> 訂單 ▼ 書店 • 客服 • |               | 前臺首頁 | 東京中央銀行 您好 量出 |  |
| 相重               |                            |               |      |              |  |
| 歡迎回來             |                            |               |      |              |  |
| © 2015 - 検寶書於管理系 | 转统                         |               |      |              |  |

#### 進入列表,可使用上方搜尋引擎查詢

| / 1月 橫寶書城管理系统  | ×             |                                  | angest | Street Sector |                                       |             |                | 68 - 0 -× |
|----------------|---------------|----------------------------------|--------|---------------|---------------------------------------|-------------|----------------|-----------|
| ← → C 🗋 sys.je | en-bo.com/Pro | duct/PublisherDefaultDiscount    |        |               |                                       |             |                | ☆ 💁 🖆 🙆   |
|                | 植寶善           | ■城管理系統 車品・ 訂單・ 書店                | * 客题 * |               | a a a a a a a a a a a a a a a a a a a | 前臺普貫 東京中央銀行 | 5 <b>您好</b> 登出 |           |
|                | 出制            | 反社預設折扣列表                         |        |               |                                       |             |                |           |
|                | 出版社           | <b>查询</b> : 讀在此輸入畫內解議字 <b>查询</b> |        |               |                                       |             |                |           |
|                |               | 出版社名關                            | 設低購買折扣 | 最低佣金折扣        | 實際銷貨折扣                                | 實際側並折扣      | 備莊             |           |
|                | 1             | Crafts手作族                        | 0.79   | 0.08          | 0.8                                   | 0.085       |                |           |
|                | 2             | EB新手作                            | 0.79   | 0.06          | 0.8                                   | 0.065       |                |           |
|                | 3             | EZ頭書館                            | 0.79   | 0.06          | 0.8                                   | 0.065       |                |           |
|                | 4             | Green Life                       | 0.79   | 0.06          | 0.8                                   | 0.065       |                |           |
|                | 5             | I Can Publishing                 | 0.85   | 0.06          | 0.85                                  | 0.06        |                |           |
|                | 6             | l'm我議                            | 0.79   | 0.08          | 0.8                                   | 0.085       |                |           |
|                | 7             | Fit爱搜奏                           | 0.75   | 0.08          | 0.8                                   | 0.105       |                |           |
|                | 8             | PCGamer                          | 0.85   | 0.06          | 0.85                                  | 0.06        |                |           |
|                | 9             | PCuSER電腦人文化                      | 0.85   | 0.06          | 0.85                                  | 0.06        |                |           |
|                | 10            | Smart智富文化                        | 0.9    | 0.06          | 0.9                                   | 0.06        |                |           |
|                | 11            | TRENDY文化                         | 0.85   | 0.06          | 0.85                                  | 0.06        |                |           |
|                | 12            | YES推導                            | 0.9    | 0.06          | 0.9                                   | 0.06        |                |           |
|                | 13            | —人                               | 0.85   | 0.06          | 0.85                                  | 0.06        |                |           |
|                | 14            | 一言堂出版社                           | 0.9    | 0.06          | 0.9                                   | 0.06        |                |           |
|                | 15            | 一家親文化                            | 0.9    | 0.06          | 0.9                                   | 0.06        |                |           |
|                | 16            | 一起來出版                            | 0.79   | 0.06          | 0.8                                   | 0.065       |                |           |

#### ■ 輸入關鍵字, ① 點選〔查詢〕

| 出版社 | <b>査詢</b> : 春天 | 查詢     |        |        |        |    |
|-----|----------------|--------|--------|--------|--------|----|
|     | 出版社名稱          | 最低銷貨折扣 | 最低佣金折扣 | 實際銷貨折扣 | 實際佣金折扣 | 備註 |
| 1   | 春天出版國際         | 0.79   | 0.06   | 0.8    | 0.065  |    |

## 書店折扣管理(網店自設銷售折扣列表)

前提:系統對出版社設有基本的銷售折扣。

若想提高單一或多數出版社之產品銷售折扣,

可進行書店折扣管理。

④ 點選黑色欄位「書店▼」, 點選「書店折扣管理」

|                         |                                  |                                                                                                    | and sound and |                     |  |
|-------------------------|----------------------------------|----------------------------------------------------------------------------------------------------|---------------|---------------------|--|
| r → C   _ sysjen-bo.com | 白寶書坊管理系统 李马, 打算。                 | 書店 • 文冊 •                                                                                                    | 北東北西          | <b>审查由中朝行 你好</b> 日日 |  |
|                         | <u> 植寶</u> 書城                    | <ul> <li>書音管理</li> <li>書音折打管理</li> <li>往太城管理</li> <li>皆頁还動電浴管理</li> <li>官互批馬燈管理</li> <li>成达訊息</li> <li>輪撞訊息</li> <li>位約訊息</li> <li>排行物</li> </ul> |               | ****                |  |
|                         | 歡迎回來<br>1896년号<br>2015- 侯寶書該著道系統 | 0420 (MIC)                                                                                                    |               |                     |  |

#### 進行<網店自設銷售折扣列表>管理:

| <br>and a second second second second second second second second second second second second second second second |      | -     | 1.0    |        |        | Che Caller | Sector Sector |  |
|----------------------------------------------------------------------------------------------------|------|-------|--------|--------|--------|------------|---------------|--|
| 植寶書城管理》                                                                                                    |      |       |        |        |        | 約臺首頁 東京中部  | 夫銀行 意好 登出     |  |
| 網店自設                                                                                                    | 銷售折扣 | 列表    |        |        |        |            |               |  |
| 新增                                                                                                    | 書店名稱 | 出版社名稱 | 最低銷貨折扣 | 最低佣金折扣 | 實際銷售折扣 | 實際佣金折扣     | 備註            |  |

④ 點選〔新增〕

| 植寶書城管理 | 系統 電品・ 訂單 | * 書店 * | 客服 *   | 前臺首頁 | 東京中央銀行 您好 | 登出 |  |
|--------|-----------|--------|--------|------|-----------|----|--|
| 新增書加   | 吉折扣       |        |        |      |           |    |  |
| 折扣名稱   |           |        | 讀邇取出版社 |      |           |    |  |
| 出版社名籍  |           |        | 室海     |      |           |    |  |
| 術貨折扣   | 1.00 •    |        |        |      |           |    |  |
| 備註     |           |        |        |      |           |    |  |
|        | 回到列表 儲存   |        |        |      |           |    |  |

1. 右方欄位查詢欲設定之出版社:輸入關鍵字後, @ 點選〔查詢〕 辦選取出版社

| Ξ¥ | ę      | 查詢   |    |  |
|----|--------|------|----|--|
| 1  | 三采文化   | 0.85 | 選取 |  |
| 2  | 三采文化雜誌 | 1    | 選取 |  |

2. 左方欄位編輯: 輸入折扣名稱, @ 點選銷貨折扣「1.00▼」

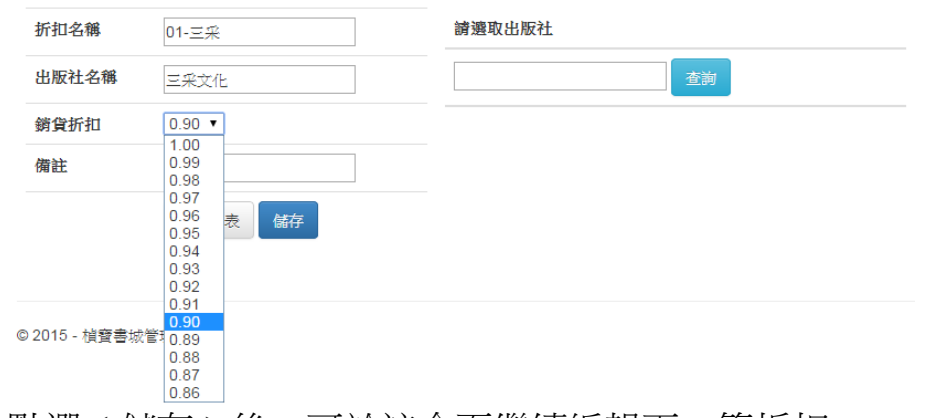

◆ 點選〔儲存〕後,可於該介面繼續編輯下一筆折扣

| 編輯完後                 | į, A          | 點選                      |             | 刮列表    | ŧ]     |        |        |              |           |
|----------------------|---------------|-------------------------|-------------|--------|--------|--------|--------|--------------|-----------|
| ▲ 杨寶書城智道系统 ×         | -             |                         |             | •, • • | -      |        |        |              |           |
| ← → C _ sys.jen-bo.c | for th 哲書城管理》 | oreDiscounts<br>试统 重品 • | 訂單 •   書店 • | 客版 •   |        |        | 前臺自瓦   | 東京中央銀行 您好 至日 | ☆ 💟 🖆 💆 〓 |
|                      | 網店自設          | 銷售折扣                    | 列表          |        |        |        |        |              |           |
|                      | 新增            | 書店名稱                    | 出版社名稱       | 最低銷貨折扣 | 最低佣金折扣 | 實際銷售折扣 | 實際佣金折扣 | 備註           |           |
|                      | 1 01-三采       | 東京中央銀行                  | 三采文化        | 0.85   | 0.06   | 0.9    | 0.085  | MOTO: FEEDA  |           |
|                      | © 2015 - 梯寶書城 | 管理系统                    |             |        |        |        |        |              |           |

佈置網店

點選右上黑色欄位「前台首頁」, 進入網站 ③

認識前台區塊:

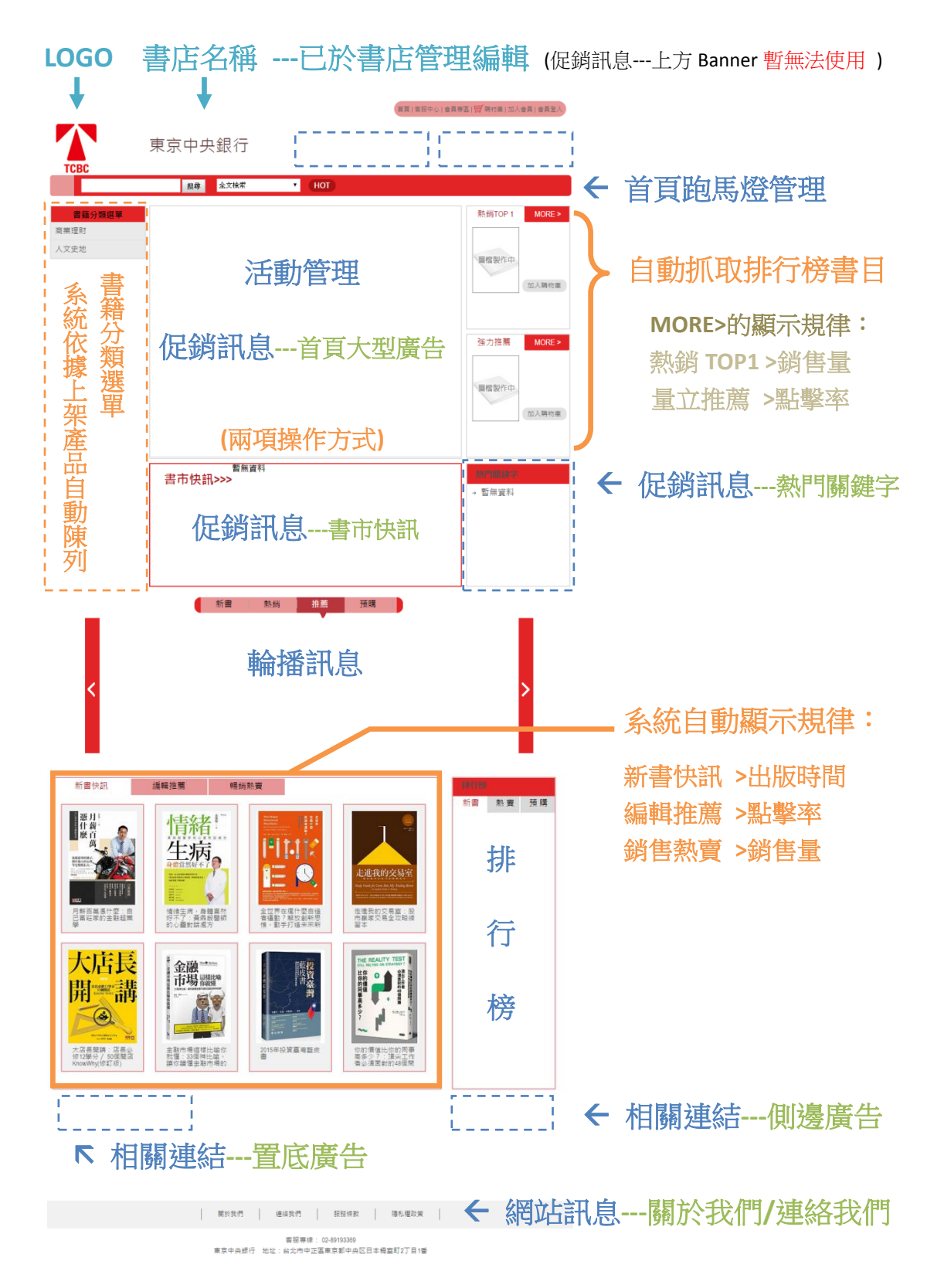

## 進行<書店布置>管理:

## 1.首頁大型廣告---兩項操作方式

- (1) 進行<活動管理>
- ⑦點選黑色欄位「活動▼」,點選「活動管理」

| 植寶書城管理系統 <b>產品◆</b>                                                                                                    |                                                                                                    |                                                                                                    |                                         |                                            |                                                   |                                         |                                                     |
|----------------------------------------------------------------------------------------------------|----------------------------------------------------------------------------------------------------|----------------------------------------------------------------------------------------------------|-----------------------------------------|--------------------------------------------|---------------------------------------------------|-----------------------------------------|-----------------------------------------------------|
|                                                                                                    |                                                                                                    |                                                                                                    |                                         |                                            |                                                   | 東京中央銀行 息好 登出                            |                                                     |
| 產品管                                                                                                    | 1                                                                                                    |                                                                                                    |                                         |                                            |                                                   |                                         |                                                     |
| 出版社                                                                                                    | 折扣列表<br>理                                                                                                    |                                                                                                    |                                         |                                            |                                                   |                                         |                                                     |
| <b>木白 室 三</b>                                                                                                    | - +60                                                                                                    |                                                                                                    |                                         |                                            |                                                   |                                         |                                                     |
| 你員言                                                                                                    | 了 JUL                                                                                                    |                                                                                                    |                                         |                                            |                                                   |                                         |                                                     |
| 管理系統                                                                                                    |                                                                                                    |                                                                                                    |                                         |                                            |                                                   |                                         |                                                     |
|                                                                                                    |                                                                                                    |                                                                                                    |                                         |                                            |                                                   |                                         |                                                     |
|                                                                                                    |                                                                                                    |                                                                                                    |                                         |                                            |                                                   |                                         |                                                     |
|                                                                                                    |                                                                                                    |                                                                                                    |                                         |                                            |                                                   |                                         |                                                     |
| 歡迎回來                                                                                                    |                                                                                                    |                                                                                                    |                                         |                                            |                                                   |                                         |                                                     |
| 開始使用                                                                                                    |                                                                                                    |                                                                                                    |                                         |                                            |                                                   |                                         |                                                     |
|                                                                                                    |                                                                                                    |                                                                                                    |                                         |                                            |                                                   |                                         |                                                     |
| © 2015 - 植寶書城管理系統                                                                                                    |                                                                                                    |                                                                                                    |                                         |                                            |                                                   |                                         |                                                     |
|                                                                                                    |                                                                                                    |                                                                                                    |                                         |                                            |                                                   |                                         |                                                     |
| <活動管理>介                                                                                                    | 亩 **                                                                                                    | **暫時不                                                                                                    | 開放                                      | 7書                                         | 古白行                                               | 新增活動                                    | 肋                                                   |
|                                                                                                    |                                                                                                    |                                                                                                    | 1/11/12/                                |                                            |                                                   |                                         | - <u></u>                                           |
| sys.jen-bo.com/Act/Manage                                                                                                    | CZCH(1) A                                                                                                    |                                                                                                    |                                         |                                            |                                                   |                                         | ☆ <u></u>                                           |
|                                                                                                    | ing a derivation                                                                                                    | P                                                                                                    |                                         |                                            | *****                                             | watch the state of the state            |                                                     |
| 但其音咏吕祖永远 ▲四・                                                                                                    | 11年 - 四日 -                                                                                                    |                                                                                                    |                                         |                                            | 約里日具                                              | #08 4 <b>248</b> 1 1208 = 1             |                                                     |
| 活動管理                                                                                                    |                                                                                                    |                                                                                                    |                                         |                                            |                                                   |                                         |                                                     |
|                                                                                                    |                                                                                                    |                                                                                                    |                                         |                                            |                                                   |                                         |                                                     |
| 任選999 • 新培                                                                                                    |                                                                                                    |                                                                                                    |                                         |                                            |                                                   |                                         |                                                     |
| 活動名傳                                                                                                    |                                                                                                    | 活動期間                                                                                                    | 佣金折扣                                    | 啟用狀態                                       | 修改日期                                              |                                         |                                                     |
| (補寶活動)防御展                                                                                                    |                                                                                                    | 2015/05/18 ~ 2015/07/31                                                                                                    | 0.06                                    | 是                                          | 2015/05/18 16:18:40                               | 回加入活動 除限 活動                             |                                                     |
| (油酸活動)/編計等                                                                                                    |                                                                                                    | 2015/05/18 ~ 2015/06/30                                                                                                    | 0.06                                    | -                                          | 2015/05/18 17 01:13                               | 回加入活動 4000.535                          |                                                     |
|                                                                                                    |                                                                                                    | 2010/00/10 - 2010/00/00                                                                                                    | 0.00                                    |                                            | 2010/00/10 17:01:10                               |                                         |                                                     |
| (開發活動)開海出版社全書系書表                                                                                                    |                                                                                                    | 2015/05/05 ~ 2015/06/30                                                                                                    | 0.06                                    | 是                                          | 2015/04/06 09:17:16                               |                                         |                                                     |
| (損費活動)自然科普採家員秘書展                                                                                                    |                                                                                                    | 2015/04/06 ~ 2015/06/30                                                                                                    | 0.01                                    | 是                                          | 2015/04/06 13:12:23                               | 回加人活動 被視這動                              |                                                     |
| (候寶活動)知識學習漫畫探險書表                                                                                                    |                                                                                                    | 2015/04/06 ~ 2015/06/30                                                                                                    | 0.01                                    | 是                                          | 2015/04/06 13:11:51                               | 目加入活動 他说 湖                              |                                                     |
| (積聲活動)語言學習衝刺加分書展                                                                                                    |                                                                                                    | 2015/04/06 ~ 2015/06/30                                                                                                    | 0.01                                    | 是                                          | 2015/04/06 13:10:57                               | 目如人活動 被視話的                              |                                                     |
| (植寶活動)黃色書刊X睫毛,任憑雙                                                                                                    | 書75折                                                                                                    | 2015/01/14 ~ 2015/04/30                                                                                                    | 0.01                                    | 是                                          | 2015/01/14 09:02:08                               | 目如人活動「新祝品」                              |                                                     |
| (槍寶活動)元氣少女縁結神第二季費                                                                                                    | 的查問春期時時長                                                                                                    | 2015/01/08 ~ 2015/04/30                                                                                                    | 0.01                                    | 是                                          | 2015/01/08 08:00:49                               | 回加入活動 展現活動                              |                                                     |
| (補資活動)美可素語日文小編書再                                                                                                    |                                                                                                    | 2015/01/06 ~ 2015/04/30                                                                                                    | 0.01                                    | -                                          | 2015/01/14 10:24:45                               | 回加入活動 网络龙科                              |                                                     |
| (+++++++++++++++++++++++++++++++++++++                                                                                                    |                                                                                                    | 2015/01/06 - 2015/02/28                                                                                                    | 0.01                                    | -                                          | 2015/01/06 15:22:26                               |                                         |                                                     |
| (信仰,后勤/音人支雪(初)                                                                                                    |                                                                                                    | 2013/01/00 - 2013/02/20                                                                                                    | 0.01                                    | 75                                         | 2013/01/00 13:23:20                               |                                         |                                                     |
|                                                                                                    |                                                                                                    |                                                                                                    |                                         |                                            |                                                   |                                         |                                                     |
| 0.2015 故聲書切除冊を注                                                                                                    |                                                                                                    |                                                                                                    |                                         |                                            |                                                   |                                         |                                                     |
| © 2015 - 相聲書故管理系統                                                                                                    |                                                                                                    |                                                                                                    | <del>毛</del> 山:大                        | ·÷П                                        |                                                   |                                         |                                                     |
|                                                                                                    | トキムウト                                                                                                    |                                                                                                    |                                         |                                            |                                                   |                                         |                                                     |
| ◦2015-18∰≢%#≅#AK<br>【① 點選〔活動                                                                                                    | 加檢視                                                                                                    | ┘亅脌冾!                                                                                                    | IJ貟                                     | āŢ∖                                        |                                                   |                                         |                                                     |
| ●2015- @要書#堂里&ke<br>【① 點選〔活動<br>#MALANDGY × ]= ####19848 ×                                                                                                    | 力檢視                                                                                                    | 」」)))))))))))))                                                                                                    | IJ貟                                     | ₽ŢŲ                                        |                                                   |                                         |                                                     |
| 02015-19要要改革组织。<br>(① 點:選 〔活動<br>winklandge: x [: 94要求省组织 *<br>[: 945jen-bo.com/Act/AP001/d273879d-3061-                                                                                                    | 力檢視<br>4267-b421-5aaccbf                                                                                                    | 」」件/石雪<br>e250b                                                                                                    | <b></b><br>刬頁                           | ēΠ                                         |                                                   |                                         | aa                                                  |
| 2015-始度者改革任系に     (二)     (二)                                                                                                    | 力檢視<br>4267-b421-5aaccbf<br>□ 发彩元表 【 Google                                                                                                    | 」」用年ン西島<br>e250b<br>e @ YouTube-Broadc 『Free W                                                                                                    | IJ貟                                     | 日丁 <b>、</b><br>Pixabay - Fre               | elma <b>   </b> 色見本と記色サ                           | イト_ IV INDIEVOX-頃立言 【                   | ිසි ලංකා<br>ක් ව එ<br>CMVK to RGE - RG_             |
| 2015 - 投票書歌管理系統     ()     ()     ()     ()     ()     ()     ()     ()     ()     ()     ()     ()     ()     ()     ()     ()     ()     ()     ()     ()     ()     ()     ()     ()     ()     ()     ()     ()     ()     ()     ()     ()     ()     ()     ()     ()     ()     ()     ()     ()     ()     ()     ()     ()     ()     ()     ()     ()     ()     ()     ()     ()     ()     ()     ()     ()     ()     ()     ()     ()     ()     ()     ()     ()     ()     ()     ()     ()     ()     ()     ()     ()     ()     ()     ()     ()     ()     ()     ()     ()     ()     ()     ()     ()     ()     ()     ()     ()     ()     ()     ()     ()     ()     ()     ()     ()     ()     ()     ()     ()     ()     ()     ()     ()     ()     ()     ()     ()     ()     ()     ()     ()     ()     ()     ()     ()     ()     ()     ()     ()     ()     ()     ()     ()     ()     ()     ()     ()     ()     ()     ()     ()     ()     ()     ()     ()     ()     ()     ()     ()     ()     ()     ()     ()     ()     ()     ()     ()     ()     ()     ()     ()     ()     ()     ()     ()     ()     ()     ()     ()     ()     ()     ()     ()     ()     ()     ()     ()     ()     ()     ()     ()     ()     ()     ()     ()     ()     ()     ()     ()     ()     ()     ()     ()     ()     ()     ()     ()     ()     ()     ()     ()     ()     ()     ()     ()     ()     ()     ()     ()     ()     ()     ()     ()     ()     ()     ()     ()     ()     ()     ()     ()     ()     ()     ()     ()     ()     ()     ()     ()     ()     ()     ()     ()     ()     ()     ()     ()     ()     ()     ()     ()     ()     ()     ()     ()     ()     ()     ()     ()     ()     ()     ()     ()     ()     ()     ()     ()     ()     ()     ()     ()     ()     ()     ()     ()     ()     ()     ()     ()     ()     ()     ()     ()     ()     ()     ()     ()     ()     ()     ()     ()     ()     ()     ()     ()     ()     ()     ()     ()     ()     ()     ()     ()     ()     ()     ()     ()     ()                                                                                                    | り檢視<br>4267-b421-5aaccbf<br>□ ☆約考案 및 Google                                                                                                    | 」 月牛冫百!<br>e250b<br>● YouTube-Broadc ♬ Free W                                                                                                    | IJ貟                                     | Pixabay - Fre                              | elma                                              | イト_ IV INDEEVOX - 頃立書 【<br>東京中央銀行 悠好 登出 | CMYK to RGB - RG                                    |
| 2015 - 投票書放置係に     ()      ()      ()      ()      ()      ()      ()      ()      ()      ()      ()      ()      ()      ()      ()      ()      ()      ()      ()      ()      ()      ()      ()      ()      ()      ()      ()      ()      ()      ()      ()      ()      ()      ()      ()      ()      ()      ()      ()      ()      ()      ()      ()      ()      ()      ()      ()      ()      ()      ()      ()      ()      ()      ()      ()      ()      ()      ()      ()      ()      ()      ()      ()      ()      ()      ()      ()      ()      ()      ()      ()      ()      ()      ()      ()      ()      ()      ()      ()      ()      ()      ()      ()      ()      ()      ()      ()      ()      ()      ()      ()      ()      ()      ()      ()      ()      ()      ()      ()      ()      ()      ()      ()      ()      ()      ()      ()      ()      ()      ()      ()      ()      ()      ()      ()      ()      ()      ()      ()      ()      ()      ()      ()      ()      ()      ()      ()      ()      ()      ()      ()      ()      ()      ()      ()      ()      ()      ()      ()      ()      ()      ()      ()      ()      ()      ()      ()      ()      ()      ()      ()      ()      ()      ()      ()      ()      ()      ()      ()      ()      ()      ()      ()      ()      ()      ()      ()      ()      ()      ()      ()      ()      ()      ()      ()      ()      ()      ()      ()      ()      ()      ()      ()      ()      ()      ()      ()      ()      ()      ()      ()      ()      ()      ()      ()      ()      ()      ()      ()      ()      ()      ()      ()      ()      ()      ()      ()      ()      ()      ()      ()      ()      ()      ()      ()      ()      ()      ()      ()      ()      ()      ()      ()      ()      ()      ()      ()      ()      ()      ()      ()      ()      ()      ()      ()      ()      ()      ()      ()      ()      ()      ()      ()      ()      ()      ()      ()      ()      ()      ()      ()      ()      ()                                                                                                     | り検視<br>4267-b421-5aaccbf<br>□ 知識変 ◎ Google<br>訂用・ 単5・                                                                                                    | 」 月牛ン西島<br>e250b<br>● YouTube-Broadc ▮ free vi<br>● SSL -                                                                                                    | IJ貟                                     | Pixabay - Fre                              | elma                                              | ✓ ト ¥ iNDEVOX - 項立言 【<br>東京中央銀行 急好 登出   | 200 CMVK to RGB - RG.                               |
| ●2015-1世費書放置年紀<br>(一 點選 〔活動)<br>metabandog: * [= 特異書は質単名 * * * * * * * * * * * * * * * * * * *                                                                                                    | カ検視<br>4267-b421-5aaccbf<br>□ またきま ■ Geogle<br>■まま ● また・<br>39 <検視>                                                                                                    | 」 月年2日<br>e250b<br>■ VouTube-Broadc ■ freew<br>変現・                                                                                                    | IJ貟                                     | Pixabay - Fre                              | elma <mark>計</mark> 色見本と記色文<br>約星台天               | イト¥ iNDEVOX-境立書【<br>東京中央銀行 窓好 登出        | CMVK to RGB - RG                                    |
| ●2013 - 增發書放資理系に<br>小① 點選〔 活動<br>matchenge * 1 - 等項書は資源 * * * * * * * * * * * * * * * * * * *                                                                                                    | 力検視<br>4267-b421-5aaccbf<br>ロまたまま ◎ Google<br>ロモー まちー<br>39 <検視>                                                                                                    | 」 月年2日<br>e250b<br>● YouTube-Broadc_ ■ freev<br>変変。                                                                                                    | 劃貞                                      | Pixabay - Fre                              | elma <b>111</b> 色見本と記念で<br>於屋台瓦                   | イトニ IV iNDEVOX-頃立章』 【<br>東京中央銀行 念好 登出   | CMYK to RGB - RG.                                   |
| ●2015-1世界的大学的中心。<br>中国的中心。<br>● Systen-Dacom/ArC/APOD1/42738794-3061-<br>● Systen-Dacom/ArC/APOD1/42738794-3061-<br>● Systen-Dacom/ArC/APOD1/4273874-3061-<br>● Systen-Dacom/ArC/APOD1/4273874-3061-<br>● Systen-Dacom/ArC/APOD1/4273874-                                                                                                    | 加檢祝<br>4267-b421-5aacbf<br>☆ #### @ Google<br>1月- ● 25-<br>39 <檢視>                                                                                                    | 」」月年)古り<br>e250b<br>● YouTube - Broadc ■ Free W<br>変変 -                                                                                                    | IJ貞                                     | Pixabay - Fre                              | eima <b>11</b> 色見本と記念で<br>於屋台页                    | ✓ ▶ Ⅳ INDEVOX - 道立書<br>東京中央銀行 愈好 至出     | CMYK to RGB - RG_                                   |
| COLD- 日接要改要组织<br>COLD LANG LANG LANG LANG LANG LANG LANG LANG                                                                                                    | 力検会 祝<br>4267-b421-Saaccbf<br>□ 秋時末 閏 Google<br>1日 - 20 -<br>39 < 檢視 ><br>15<br>18                                                                                                    | 」 月年2日<br>e250b<br>● YouTube - Broadc 配 Free W<br>変変 -<br>-<br>2015/06/30                                                                                                    | 劃貞<br>ectors, photo_ {                  | Pixabay - Fre                              | e Ima 🏭 色泉本と彩色マ<br>約里 6页                          | ★」 Ⅳ ROEVOX 道立書。<br>東京中央銀行 整好 至出        | යිඩ් ලෝ<br>කි ම එ<br>CMYKte RGB-RG_                 |
| e 2016 - 始爱感欢望年年年<br>大 の の 、 、 、 、 、 、 、 、 、 、 、 、 、 、 、 、 、                                                                                                    | り 休安 衣見                                                                                                    | 」 月牛ン古り<br>e250b<br>● YeuTube - Broadc ■ Free W<br>回 = -<br>2015/06/30                                                                                                    | 劃員<br>ectors, photo {                   | E TV                                       | eina.    BRF2CRB7<br>%EtF7                        | ★上 Ⅳ INDEVOX-道立書<br>東京中央銀行 参好 至出        | යිඩා (කෝ<br>ශි ල එ<br>C CANK to RGS - RG.           |
| C2015-1按要感觉理乐的                                                                                                    | 力大錠衣見<br>4267-b421-5aacbf<br>● 東部憲業 ● Google<br>第二 ● 愛信 ●<br>399 < 檢視 ><br>第<br>195/18<br>中状元 *増取142折                                                                                                    | 」 月牛ン古り<br>e250b<br>● YeuTube-Broadc ■ Free w<br>◎ YeuTube-Broadc ■ Free w<br>● YeuTube-Broadc                                                                                | 劃頁<br>ectors, photo                     | E TV                                       | eina. 田白見すと見合す<br>が正日天                            | < ▶. IV #058YOX - 道立章 {<br>東京中央銀行 意好 聖田 | යිමා යාංක<br>ිය ා ා<br>C CANK to RGS - RG_          |
| C2016-1按要告张证法<br>ACO ELLEXE () 注意的<br>Service of the service of the s                                                                                                    | 力檢視<br>4267-b421-Saacebf<br>● 東部書業 ◎ Google<br>東里 ● 章位 ●<br>39 <檢視><br>■<br>RE<br>RE<br>RE<br>RE<br>RE<br>RE<br>RE<br>RE<br>RE<br>RE                                                                                                    | 」 月年2日<br>e250b<br>● Vallube Broadc ■ freew<br>● Vallube Broadc ■ freew<br>= 2015/05/00<br>1=100%)<br>⇒電話0.75 学                                                               | ectors, photo (<br>f(ex音声75時 f          | <b>戸下人</b><br>Pinabay - Fre<br>読む人物0.79    |                                                   | (ト. IV AOSIYOX - 夏三章<br>東京中央銀行 参好 至密    | මො (කාමා<br>බා මා මා<br>Contrite R08-R5_            |
| COLDE - 日間要的な世紀に<br>したののののためには、のののののののでは、<br>「「「「「」」」」、「「」」」、「「」」」、<br>「」」、「」」、「」」、「」」、「」」、「」」、「」」、<br>「」」、「」、「」」、「」、「」」、「」、「」、「」、」、「」、                                                                                                    | 力検検 祝<br>4267-b421-Saacebf<br>● 東部美麗 @ Google<br>第二 ● 夏日 ●<br>39 < 檢視 ><br>第<br>755/18<br>1847元 *#第X1472所<br>1957<br>1957                                                                                                    | 」 月年2日<br>e250b<br>● Vallube-Broadc ■ free w<br>● Vallube-Constant<br>= 100%)<br>■ ### 0.75 学                                                                                 | ectors, photo (<br>filex 著為79新・         | ☐ 【V<br>■ Pixabay - Fre<br>講社人为0.79        | - <b>30a 詳色早</b> 天花を<br>が漫日天                      | (*) NORYOK-道立第<br>東京中央銀行 意好 至密          | Carrier Roll - Ra                                   |
| C2013 - 付要者改革法法<br>大会 新品建 () 活動<br>() () () () () () () () () () () () () (                                                                                                    | り 休安 花見<br>4267-b421-Saacebf<br>● 東部美麗 ● Geoge<br>第里 ● 愛伝 ●<br>39 < 檢視 ><br>第<br>105/18<br>105/18                                                                                                    | 」 月年2日<br>e250b<br>● YouTube -Broadc ■ free w<br>● YouTube -Broadc ■ free w<br>● YouTube -Broadc ■ free w<br>● YouTube -Broadc ■ free w<br>● YouTube -Broadc ■ free w         | <b>打</b> 員<br>ectors, photo(            | ☐ 【V<br>■ Pluabey-Fre<br>講起人為0.79          | ebma 甜色其土花色,<br>好是日天                              | < ▶ IV ADBYOK - 道立章【<br>東京中央銀行 念好 至出    | යිඩ් ලෝ<br>දියි 오 එ<br>Contra R08 - Ra.             |
| كەند- ئىلاھەتلەتلە:<br>كەند- ئىلاھەتلەتلەر ئىلاھەتلەتلەر ئىلاھەتلەتلەتلەتلەتلەتلەتلەتلەتلەتلەتلەتلەتلە                                                                                                    | 力大会 衣見<br>4267-b421-Saacbf<br>● 対計単果 ■ Googe<br>第日 ● 251年<br>39 < 檢視 ><br>第<br>756718<br>↑<br>756718<br>↑<br>756718<br>↑<br>756718<br>↑<br>756718<br>↑<br>756718<br>↑<br>756718<br>↑<br>756718<br>↑<br>756718<br>↑<br>756718<br>↑<br>756718<br>↑<br>756718<br>↑<br>75671<br>↑<br>756718<br>↑<br>75671<br>↑<br>75671<br>↑<br>75671<br>↑<br>75671<br>↑<br>75671<br>↑<br>75671<br>↑<br>75671<br>↑<br>75671<br>↑<br>75671<br>↑<br>75671<br>↑<br>75671<br>↑<br>75671<br>↑<br>7571<br>↑<br>75711<br>↑<br>7571<br>↑<br>7571<br>↑<br>7<br>7571<br>↑<br>7571<br>↑<br>7<br>7571<br>↑<br>7571<br>↑<br>7571<br>↑<br>7571<br>↑<br>757 | 」 月年ン日 !!<br>e250b<br>● YouTube - Broadc 『 free w<br>● YouTube - Broadc 『 free w<br>● YouTube - Broadc 『 free w<br>● YouTube - Broadc 『 free w<br>● YouTube - Broadc 『 free w | <b>打</b> 員<br>ectors, photo【            | ☐ 【V<br>■ Pinabey-Fre<br>講範人為0.79          | • Jma. 田 包見+2 記名<br>紀2 日天                         | < ▶_ Ⅳ ADDEVOX - 建立集【<br>東京中央銀行 参好 至出   | යිඩ් ලෝ<br>කි වී එ<br>CANK te R08 - RG.             |
| COULD - URBENDER<br>COULD - URBENDER<br>Seiden Seine<br>Seiden Seine<br>Seine<br>Seine | 力 休                                                                                                    | 」 月年2日 !<br>■ YouTube - Broadc. 『 Free w<br>© YouTube - Broadc. 『 Free w<br>© 1 - 2015/06/30<br>1=100%)                                                                       | <b>主力員</b><br>ectors, photo (           | <b>戸</b> 【↓                                | • #ma. 田 包見中心記名中<br>彩空日天                          | ★ → Ⅳ IAOEVOX - 道立章<br>東京中央銀行 参好 至出     | 663 (с.)<br>2 Слик на R08 - R0.                     |
| COULD - URBENDER<br>COULD - URBENDER<br>Sold - URBENDER<br>Sold - URBENDER<br>COULD - URBENDER<br>COULD - URBEN                                                                                                    | り 休安 衣見<br>4267-b421-Saacbf<br>■ 第45章東 ■ Googe<br>17章 ● 25章 ●<br>399 < 檢視 ><br>■<br>19章 ▼<br>19章 ▼<br>19<br>19<br>19<br>19<br>19<br>19<br>19<br>19<br>19<br>19                                                                                                    | 」 月牛ン西島<br>e250b<br>● YouTube-Broadc.                                                                                                    | 載力員<br>ectors_photo(                    | <b>戸一人</b><br>■ Pinabay - Fre<br>調報記人為0.79 | •ina. ∰BR≭JQET<br>KEBR                            | ★ 10 HOEVOX-還立業<br>業宜中央銀行 愛好 呈出         | (СБ) (С)<br>С С С С С С С С С С С С С С С С С С С   |
| Devine - Horgener statut<br>A CO SLASS C AND AND AND AND AND AND AND AND AND AND                                                                                                    | り 休                                                                                                    | 」 月牛ン西島<br>e250b<br>● YouTube-Broadc 配 Free W<br>● Soutube-Broadc 配 Free W<br>● Soutube-Broadc                                                                                | 載力員<br>ectors, photo (                  | <b>日八</b><br>■ Pinabay - Fre<br>読載人为0.79   | •bna. ∰BR≭2887<br>VEBR                            | ★ IV #058YOX - 道立事 {<br>東京中央銀行 意好 聖密    | (25) කා (25) ක) (21) CANKE R08 - R2.                |
| UNE-DERRETIENT<br>AND ENDER CARE<br>System-bacom/Act/APOD1/273373/-30-0-<br>System-bacom/Act/APOD1/273373/-30-0-<br>System-bacom/Act/APOD1/273373<br>System-bacom/Act/APOD1/273373<br>System-bacom/Act/APOD1/273373<br>System-bacom/Act/APOD1/273373<br>System-bacom/Act/APOD1/27337<br>System-bacom/Act/APOD1/27337<br>System-bacom/Act/APOD1/273<br>System-bacom/Act/APOD1/273<br>System-bacom/Act/APOD1/273<br>System-bacom/Act/APOD1/273<br>System-bacom/Act/APOD1/273<br>System-bacom/Act/APOD1/273<br>System-bacom/Act/APOD1/273<br>System-bacom/Act/A                                                                                                    | り 休安 衣見<br>4267-b421-Saacobf<br>● 東部憲王 ● Googi<br>第三 ● 武田<br>399 < 檢視 ><br>8<br>105/18<br>105/18<br>175番<br>175番<br>175番<br>175番                                                                                                    | J 月牛ン西島<br>e250b<br>● YouTube-Broadc 『 Free W<br>© *<br>-<br>2015/06/30<br>1=100%)<br>+電品 0.76 単                                                                              | 主力員<br>ectors, photo (<br>fi(ex 管為79新・) | □ Pluabey - Fre<br>調査法人为0.79               | - <b>ina. [   色見する現在</b><br>が漫音页<br>)             | (▶. IV ROBYOX - 夏三章<br>東京中央銀行 巻好 聖密     | (В) (Сай<br>(Сай К. 6 808- К.                       |
| UNE - UMBROWNERS<br>AND AND AND AND AND AND AND AND AND AND                                                                                                    | 力大会 衣見<br>4267-b421-saacbf<br>● 東部憲王 ● dece<br>399 < 檢視 ><br>8<br>705/18<br>765F<br>『調樂<br>■<br>重曲名稱                                                                                                    | J 月年2日<br>■ 250b<br>■ Vollube Broadc ■ free w<br>■ Vollube - Broadc ■ free w<br>■ Colls:06:700<br>1=100%)<br>■ ##書 0.75 第                                                     | 主力員                                     | □ Pluabay - Fré<br>課程に人物0.79               | - <b>2014                                    </b> | (*) NY ROBIYOK、夏三里。<br>東京中央銀行 参好 聖密     | 100 ματί<br>Ω Ο Ο Ο Ο Ο Ο Ο Ο Ο Ο Ο Ο Ο Ο Ο Ο Ο Ο Ο |
| USUR-DERRETER<br>ALCONOLUCION<br>AND ALCONOLUCION<br>AND ALCONOLUCION<br>A                                                                                                    | 力 休                                                                                                    | J 月牛ン西<br>e250b<br>● VouTube Broadc. 『 free w<br>を思 -<br>-<br>2015/05/30<br>1=100%)<br>● 電品 0.75 第<br>#<br>1:7500歳水、灯曲実観気と、想知識                                                | <b>主力員</b><br>ectors, photo             | □ Plusbay - Fré<br>1時紀人/90.79              | ebma 詳世見中心記名。<br>好是日天                             | (ト. N ADGIYOK - 道立第 【<br>東京中央銀行 念好 至忠   | 100 Ioni<br>2010 Сликте R08 - R2.                   |

|                            |                     | 勾選        | 加入活動                    | 動〕   | ,               | 〔退出活                | 動〕相同                | 司操作 |
|----------------------------|---------------------|-----------|-------------------------|------|-----------------|---------------------|---------------------|-----|
| (                          | mage<br>教管理系統 mage・ | 訂單 • 書店 • | 客服 ●                    |      |                 | 於臺甘貢                | 東京中央銀行 意好 三三日       |     |
| 活動                         | 管理                  |           |                         |      |                 |                     |                     |     |
| 任選999<br>55 <b>9</b> 5-298 | 新增                  |           | citi da, Ma ted         | 加办长行 | eta par 44- des | atcat- ロ 198        |                     |     |
| (禎登活動                      | •<br>6)態速度          |           | 2015/05/18 ~ 2015/07/31 | 0.06 | 是               | 2015/05/18 16:18:40 | 目如人活動 体制试验          |     |
| (領寶活動                      | 的)理财展               |           | 2015/05/18 ~ 2015/06/30 | 0.06 | 走               | 2015/05/18 17:01:13 | <b>团</b> 的0人活動 被相消的 |     |
| (純寶活動                      | 的開始出版社全書系書展         |           | 2015/05/05 ~ 2015/06/30 | 0.06 | 是               | 2015/04/06 09:17:16 | 回加入活動 被視话點          |     |
| (損費)活動                     | 的)自然科普探索員秘書表        |           | 2015/04/06 ~ 2015/06/30 | 0.01 | 鳧               | 2015/04/06 13:12:23 | 目如人活動 标准结合          |     |
| (慎暨活動                      | 的)知識學習漫畫探險書表        |           | 2015/04/06 ~ 2015/06/30 | 0.01 | 是               | 2015/04/06 13:11:51 | 目加人活動 #86.88        |     |
| (検疫活動                      | 的)語言學習衝刺加分書展        |           | 2015/04/06 ~ 2015/06/30 | 0.01 | 是               | 2015/04/06 13:10:57 | 目如人活動 被視活動          |     |
| (娘鑽活動                      | b)黃色書刊X睫毛,任潛雙書      | 175步行     | 2015/01/14 ~ 2015/04/30 | 0.01 | 危               | 2015/01/14 09:02:08 | 目如人活動 #28.88        |     |
| (植靈活動                      | 的元氣少女緣結神第二季動        | 國臺熱決符機    | 2015/01/08 ~ 2015/04/30 | 0.01 | 売               | 2015/01/08 08:00:49 | 目如人活動(中央活動)         |     |
| (補聲活動                      | 的美可李羅日文小說書表         |           | 2015/01/06 - 2015/04/30 | 0.01 | 튰               | 2015/01/14 10:24:45 | 目加入活動。#18338        |     |
| (協寶活動                      | 的春天雙書79折            |           | 2015/01/06 ~ 2015/02/28 | 0.01 | 是               | 2015/01/06 15:23:26 | 目加入活動 ###語動         |     |
| © 2015 - ħ                 | 自豐書城管理系統            |           |                         |      |                 |                     |                     |     |

#### 出現確認視窗 ④ 點選〔確定〕

| sys.jen-bo.com 的網頁顯示: |    |    |  |  |  |  |  |
|-----------------------|----|----|--|--|--|--|--|
| 是否確定要加入此活動?           |    |    |  |  |  |  |  |
|                       | 確定 | 取消 |  |  |  |  |  |
|                       |    |    |  |  |  |  |  |

# 

| darkébass@gm.x ( 接賣書城留理未紙 x ) 演算中央語行 x                                            |                    |           |
|-----------------------------------------------------------------------------------|--------------------|-----------|
| 🗅 www.jen-bo.com/Store?Sid=BS963                                                  |                    | ☆ 오 🖒 🖲 ≡ |
| <b>百百 </b> 南原中山  金属神                                                              | 四百(日)時約率(加入會員)會員登入 | Î         |
| 東京中央銀行                                                                            |                    |           |
| 推荐 金文桃带 • HOT                                                                     |                    |           |
| 書籍分類選筆                                                                            | 熱調TOP 1 MORE >     |           |
| <sup>■無影</sup><br>大文定地<br>投資理財<br>從零。開始重點閱讀<br>~<br>7<br>理財活動書 2本 75 折 5/20 ×7/21 | 關權製作中。加入轉物車        |           |
|                                                                                   | 強力推薦 MORE >        |           |
|                                                                                   | 量檔製作中加入時約率         |           |
| 暫無資料                                                                              | All PRIME LINES.   |           |
| 書市快訊>>>                                                                           | → 暫無資料             |           |

(2)進行<促銷訊息>管理「首頁大型廣告」 <u>詳見:6.促銷訊息---(3)</u>首頁大型廣告

## 2.首頁活動框架管理

④ 點選黑色欄位「書店▼」,點選「首頁活動框架管理」

| / M 现在是-darkAbaseOgm × 1- 按是最过程理系统 × ▲ ◆ ◆ C ● sysjen-bo.com |             |                                                                   |  |      |                |  |
|--------------------------------------------------------------|-------------|-------------------------------------------------------------------|--|------|----------------|--|
| 植寶書城管理                                                       | L系統 重品・ 訂算・ | 書店 ▼ 茶服 ▼                                                         |  | 前臺首頁 | 東京中央銀行 魯好   登出 |  |
| 植                                                            | 寶書城         | 書店管理<br>書店折扣管理<br>住文核管理<br>首頁地系位管理<br>塔达訊息<br>職權訊息<br>促時訊息<br>挑行榜 |  |      |                |  |
| 歡迎回夕<br><sup>開始使用</sup><br>e 2015 - 埃爾普                      | 校           | 相關進結                                                              |  |      |                |  |

#### 進入<首頁活動框架管理>介面

| M @#≣ - dark4bass@gm × I ← → C □ sys.jen-bo.co | 植費書地管理未統 × で m/Store/RandAdManage |        |             | and the second | Street Stat |      |      |           |    | · · · · · · · · · · · · · · · · · · · |
|------------------------------------------------|-----------------------------------|--------|-------------|----------------|-------------|------|------|-----------|----|---------------------------------------|
|                                                | 植背書城管理系统 🛛                        | E品• 訂單 | • 書店 • 客服 • |                |             |      | 和臺自百 | 東京中央銀行 急好 | 登出 |                                       |
|                                                | 首頁活動框架                            | 管理     |             |                |             |      |      |           |    |                                       |
|                                                | 新増                                | 圖示     | 連結          | 上架/下架          | 開始時間        | 結束時間 |      |           |    |                                       |
|                                                | © 2015 - 禎寶書城管理系統                 |        |             |                |             |      |      |           |    |                                       |

④ 點選〔新增〕

| M KRE - dark4bass@gm ×         ←       C         B sys.jen-bo.com/Store/ | 翻系统 × C    |                     | august or                 | and the local division of the local division of the local division |      |           |    | x - 0 - x<br>∴ 0 - 0 = x |
|--------------------------------------------------------------------------|------------|---------------------|---------------------------|----------------------------------------------------------------------------------------------------|------|-----------|----|--------------------------|
| 植寶書                                                                      | 城管理系统 章    | 品• 訂單• 書店•          | • 客服 •                    |                                                                                                    | 則產自貢 | 東京中央銀行 您好 | 登出 |                          |
| 首頁                                                                       | 活動框架       |                     |                           |                                                                                                    |      |           |    |                          |
|                                                                          | ·標題<br>"圖檔 | R                   | <b>条序等来</b> (美權大小:240°60) |                                                                                                    |      |           |    |                          |
|                                                                          | "遽結        |                     |                           |                                                                                                    |      |           |    |                          |
|                                                                          | "開始時間      | 2015/05/22 15:03:44 |                           |                                                                                                    |      |           |    |                          |
|                                                                          | "结束時間      | 2015/05/22 15:03:44 |                           |                                                                                                    |      |           |    |                          |
|                                                                          | "是否上架      | <b>1</b><br>取道      |                           |                                                                                                    |      |           |    |                          |
| © 2015 -                                                                 | 植寶書城管理系統   |                     |                           |                                                                                                    |      |           |    |                          |

#### 進行<首頁活動框架>編輯:

≤ 輸入標題, □ 上傳圖檔, ≤ 輸入連結

⚠ 續輯時間, ④ 勾選是否上架

| M 收件匣 - dark4bass@gm × I 情 積要書或管理系统 ×       | August months                                          |           |
|---------------------------------------------|--------------------------------------------------------|-----------|
| ← → C Li sys.jen-bo.com/Store/RandAdMessage |                                                        | 다 😡 🖆 🗏 🗏 |
| <b>楨寶書</b> 城管理系統 =                          | 28.4 訂單 + 書店 + 客服 + 的最佳页 東京中央銀行意好 登                    | н.        |
| 首頁活動框架                                      |                                                        |           |
| ·新闻<br>·黄和                                  | 三井復朝<br>正井 <b>賀</b> 朝JPG <b>周間</b> (本本) (周愷大小: 240'60) |           |
| *遽結                                         | http://www.mitsuipr.com/                               |           |
| "阙妙時間                                       | 2015/05/22 15:45:06                                    |           |
| "结束時間                                       | 2015/05/31 15:45:06                                    |           |
| "是否上架                                       | 8<br>取道 <b>经</b> 存                                     |           |
| © 2015 - 植寶書城管理系统                           |                                                        |           |

④ 點選〔儲存〕

| sys.jen-bo.com 的網頁顯示: |    | × |
|-----------------------|----|---|
| 儲存成功                  |    |   |
|                       | 確定 |   |
|                       |    |   |

出現確認視窗 ④ 點選〔確定〕

| M @#E - dark4bass@gm × ↓ ← → C  sys.jen-bo.com | 植費書域管理系統<br>m/Store/RandAdM | ×               | maret -                  | teres and the state |                     |                     |           |    | · · · · · · · · · · · · · · · · · · · |
|------------------------------------------------|-----------------------------|-----------------|--------------------------|---------------------|---------------------|---------------------|-----------|----|---------------------------------------|
|                                                | <b>枝寶書城管理</b> 系統            | 充 重品・ 訂單・ 書店・ ፣ | FB6 ▼                    |                     |                     | 前臺省頁 🗴              | (京中央銀行 怎好 | 量出 |                                       |
|                                                | 首頁活動相                       | 国架管理            |                          |                     |                     |                     |           |    |                                       |
|                                                | 新増                          | 圖示              | 達結                       | 上架/下<br>架           | 開始時間                | 結束時間                |           |    |                                       |
|                                                | 三井廣報                        | 🚾 三井広報委員会       | http://www.mitsuipr.com/ | 上架                  | 2015/05/22 15:03:44 | 2015/05/31 15:03:44 | 都改 用時     |    |                                       |
|                                                | © 2015 - 検費書城管5             | 星系统             |                          |                     |                     |                     |           |    |                                       |

## <u>完成編輯☺</u>

| C D www.ien-bo.com/Store2Sid=RS963 |                                                | 8 👩 🙏 🔊    |
|------------------------------------|------------------------------------------------|------------|
|                                    |                                                |            |
|                                    | (百頁) 李照中心   會員等區   197 時代車   加入會員   會          | <u>再至人</u> |
|                                    |                                                | op /=      |
|                                    | 果只中央銀行 🧱 三井広報委員会 🔀 三井住及信載                      | 越行         |
| TCBC                               |                                                | _          |
|                                    | 想尋 全文檢索 ▼ HOT                                  |            |
| 書籍公野燈幕                             | 熱機TOP 1 M                                      | )RE >      |
| 商樂理財                               |                                                |            |
| 人文史地                               | 投資理財                                           |            |
|                                    | 松爽開始看點閱讀 🎒                                     |            |
|                                    |                                                | 再约里        |
|                                    | 7 理財活動書 2本75折 5/20 ▶7/31                       |            |
|                                    |                                                |            |
|                                    |                                                | )RE>       |
|                                    |                                                |            |
|                                    | KONI                                           |            |
|                                    |                                                |            |
|                                    | τ. κ. αιτ.                                     | 具物重        |
|                                    |                                                |            |
|                                    |                                                |            |
|                                    | 1日本 1月1日 1日本 1日本 1日本 1日本 1日本 1日本 1日本 1日本 1日本 1 |            |
|                                    | 目「「人口」「「日本」                                    |            |

## 3. 首頁跑馬燈管理

④ 點選黑色欄位「書店▼」, 點選「首頁跑馬燈管理」

| / Million E · dark4bass@gm × / I · 接要書地管理系统 × |                                                                                                    | Rogerty mount and |             |           |
|-----------------------------------------------|----------------------------------------------------------------------------------------------------|-------------------|-------------|-----------|
| ← → C □ sys.jen-bo.com                        |                                                                                                    |                   |             | 👷 🕑 🗂 🗎 = |
| 植寶書城管理系統 產品・ 訂單・                              | 書店・ 客服・                                                                                                    |                   | 東京中央銀行 您好 🤮 | 出         |
| <u> </u>                                      | <ul> <li>書店對理</li> <li>書店折扣管理</li> <li>往次核活動性均管理</li> <li>智互助机管理</li> <li>網站訊息</li> <li>輪稽訊息</li> <li>风納訊息</li> <li>執行時</li> <li>相関連结</li> </ul> |                   |             |           |
| 歡迎回來                                          |                                                                                                    |                   |             |           |
| © 2015 - 陳寶書前管理系統                             |                                                                                                    |                   |             |           |

#### 進入<首頁跑馬燈管理>介面

sysjen-bo.com/Store/MarqueeManage

|      |     |            | 前臺首百 東京中央銀行 | <b>您好</b> 登出 |
|------|-----|------------|-------------|--------------|
| 首頁跑馬 | 燈管理 |            |             |              |
| 新増   | 達結  | 上菜/下菜 開始時間 | 結束時間        |              |

#### ④ 點選〔新增〕

| / M 说作匠 - darksbass@gm:x         ↓ 植費豐常華理条紙         x           ← → C         Sys.jen-bo.com/Store/MarqueeMessage | )東京中央統行 ×                                                                                                    |      |              |  |
|----------------------------------------------------------------------------------------------------|----------------------------------------------------------------------------------------------------|------|--------------|--|
| 植寶書城管理系统                                                                                                    | 釜品・ 訂單・ 書店・ 客服・                                                                                                 | 約臺台頁 | 東京中央銀行 您好 登出 |  |
| 首頁跑馬燈                                                                                                    |                                                                                                    |      |              |  |
| "應題<br>"建結時徒<br>"開始時間<br>"是否上梁                                                                                    | 2015/05/22 15:39:23<br>2015/05/22 15:39:23<br>2015/05/22 15:39:23<br>2015/05/22 15:39:23<br>2015/05/22 15:39:23 |      |              |  |
| © 2015 - 储寶書城管理系统                                                                                                 |                                                                                                    |      |              |  |

#### 進行<首頁跑馬燈>編輯:

#### ☞ 輸入標題 續 續 續 前 台 前 台 前 月 前 月 前 月 前 月 前 月 月 前 月 月<

₼/ 編輯時間後, ₼ 勾選是否上架

| M 收件匣 - dark4bass@gm × I 植黄耆或管理条统 ×        |                                                                                                    | Hought With - International |      |           |           |
|--------------------------------------------|----------------------------------------------------------------------------------------------------|-----------------------------|------|-----------|-----------|
| ← → C 🗋 sys.jen-bo.com/Store/MarqueeMessag | ge?id=6e67d6fe-de16-4dce-9d85-ed                                                                                                    | l2eb0125a72                 |      |           | ☆ 🔗 🖞 🙆 🗉 |
| <b>植寶書城管理系统</b> =                          | ▲品・ 訂単・ 書店・ 客服・                                                                                                    |                             | 前臺音页 | 東京中央銀行 您好 | 登出        |
| 首頁跑馬燈                                      |                                                                                                    |                             |      |           |           |
| 德國<br>建結網紙<br>開始時間<br>後五上梁                 | (半海宣使) 復興 専府後人、上戶約년<br>http://star.chinatümes.com/news/2014<br>2015/05/22 15:39 23<br>2015/05/31 15:39 23<br>愛<br>記録 <u></u><br>(新存) | 线运角<br>10100003507-261101   |      |           |           |
| © 2015 - 接聲書域管理系統                          |                                                                                                    |                             |      |           |           |

④ 點選〔儲存〕

| sys.jen-bo.com 的網頁顯示: |    | × |
|-----------------------|----|---|
| 儲存成功                  |    |   |
|                       | 確定 | ] |
|                       |    |   |

出現確認視窗 ④ 點選〔確定〕

| M K # E · dark4bass@gm × I ← → C □ sys.jen-bo.co | · 補費書域管理系統 · × Vi<br>m/Store/MarqueeManage | ) 東京中央銀行 x                                                | Countries of |                     |                     |                 | <br>☆ ♀ ☆ ■ = |
|--------------------------------------------------|--------------------------------------------|-----------------------------------------------------------|--------------|---------------------|---------------------|-----------------|---------------|
|                                                  | 植寶書城管理系统 🔹                                 | 6品・ 訂單・ 書店・ 客服・                                           |              |                     | 前臺首頁 東京中央領          | HF 15月 登出       |               |
|                                                  | 首頁跑馬燈管                                     | 理                                                         |              |                     |                     |                 |               |
|                                                  | 新增                                         | 速結                                                        | 上架/下架        | 開始時間                | 結束時間                |                 |               |
|                                                  | 《半潭宣樹》漢集 傳導雅<br>人、上戶彩被換角                   | http://star.chinatimes.com/news/20141010003507-<br>261101 | 上架           | 2015/05/22 15:39:23 | 2015/05/31 15:39:23 | <b>新</b> 政<br>新 |               |
|                                                  | © 2015 - 植寶書拔管理系统                          |                                                           |              |                     |                     |                 |               |

## 完成編輯☺

| ✓ M 収许速 - dark4bass@gm x (1) 損費書減蓄理系統 x (1) 真京中央銀行 x (1) 真京中央銀行 x (1) 真京中央銀行 x (1) 真京中央銀行 x (1) 真京中央銀行 x (1) 真京中央銀行 x (1) 真京中央銀行 x (1) 真宗中央銀行 x (1) 真宗中央銀行 x (1) (1) (1) (1) (1) (1) (1) (1) (1) (1)                                                                                                    |                 |
|----------------------------------------------------------------------------------------------------|-----------------|
| ← → C ⓑ www.jen-bo.com/Store?Sid=BS963                                                                                                    | ☆ 😒 🖒 適 ≡       |
| ● 東京中央銀行                                                                                                    | 11位入会员(会员主人     |
| TCBC<br>東西 全文除常 ・ HOT (半菜直閉) 請集 傳想                                                                                                    |                 |
| 最新分類編集     取用項目     取用項目     和の     和の     和     和の     和の     和の     和の     和の     和の | PP 1 MORE >     |
| 從零開始 <b>重點閱讀 ↔</b><br>【 <b>理財</b> 活動書 2本 <b>75</b> 折 5/20 ▶7/31】                                                                                                    | 加入時的面           |
|                                                                                                    | 篇 MORE >        |
|                                                                                                    | 加入時代面           |
| 書市快訊>>>>                                                                                                    | <b>建学</b><br>截利 |

## 4. 網站訊息

④ 點選黑色欄位「書店▼」,點選「網站訊息」

| ✓ M @ # E - dark4bass@gm × I ← → C   B sys.jen-bo.co | ·····································                |                                                           | August manifold |      |              | i i i i i i i i i i i i i i i i i i i |
|------------------------------------------------------|------------------------------------------------------|-----------------------------------------------------------|-----------------|------|--------------|---------------------------------------|
|                                                      | 槓寶書城管理系統 董品・ 訂單・                                     | 書店 ▼ 容服 ▼                                                 |                 | 前臺自百 | 東京中央銀行 您好 登出 | 8                                     |
|                                                      | 楨寶書城<br><sup>麵全線</sup>                               | 魯咨管理<br>魯咨折扣管理<br>住文來所活管理<br>管實地現象<br>開始調整<br>版結訊息<br>與行物 |                 |      |              |                                       |
|                                                      | 歡迎回來<br><sup>開始使用</sup><br>© 2015 - <b>城寶書</b> 前著運系統 | 相關進結                                                      |                 |      |              |                                       |

#### 進入<網站訊息管理>介面

| - a de adarada e os debramos a des |                                             |  |
|------------------------------------|---------------------------------------------|--|
| 積實書城官埋系統                           | 產品 ▼ 訂單 ▼ 書店 ▼ 溶账 ▼ 約 數智員 東京中央銀行 \$\$\$\$\$ |  |
| 網站訊息管理                             | 1                                           |  |
| "訊息項目                              | 503028275 •                                 |  |
| "訊息内容                              | "檔案 ▼ 編輯 ▼ 插入 ▼ 檢視 ▼ 格式 ▼ 表格 ▼ 工具 ▼         |  |
|                                    |                                             |  |
|                                    |                                             |  |
|                                    |                                             |  |
|                                    |                                             |  |
|                                    |                                             |  |
|                                    | p 字數:0                                      |  |
|                                    | 10.75                                       |  |
|                                    |                                             |  |

#### 網站訊息項目有兩項需編輯:

(1)關於我們

(2)連絡我們

(3)服務條款

(4)隱私權政策 \*\*\*第(3)、(4)項,由楨寶統整說明

先於訊息項目 ④ 下拉▼選取「關於我們」/「聯絡我們」

然後編輯訊息內容,可以調整文字格式、色彩,插入圖片或連結

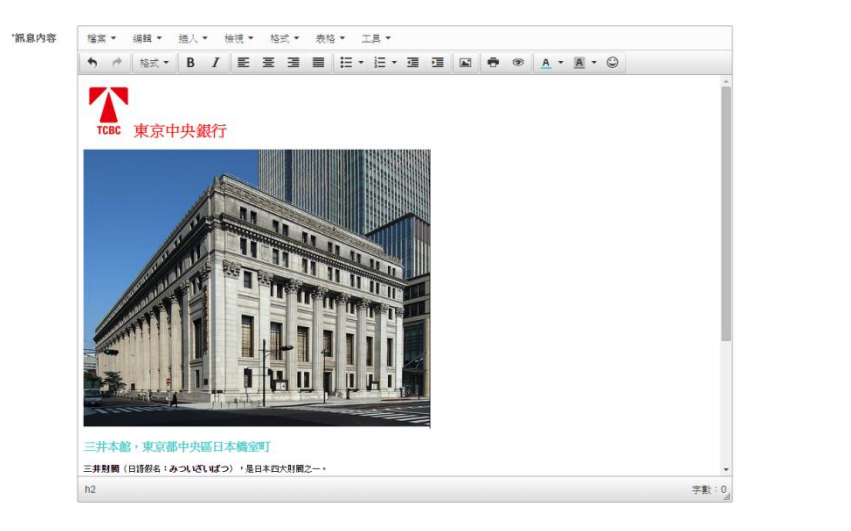

### 可以 1 點選「預覽」

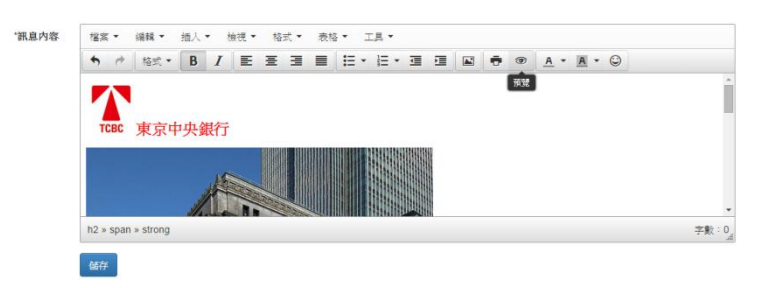

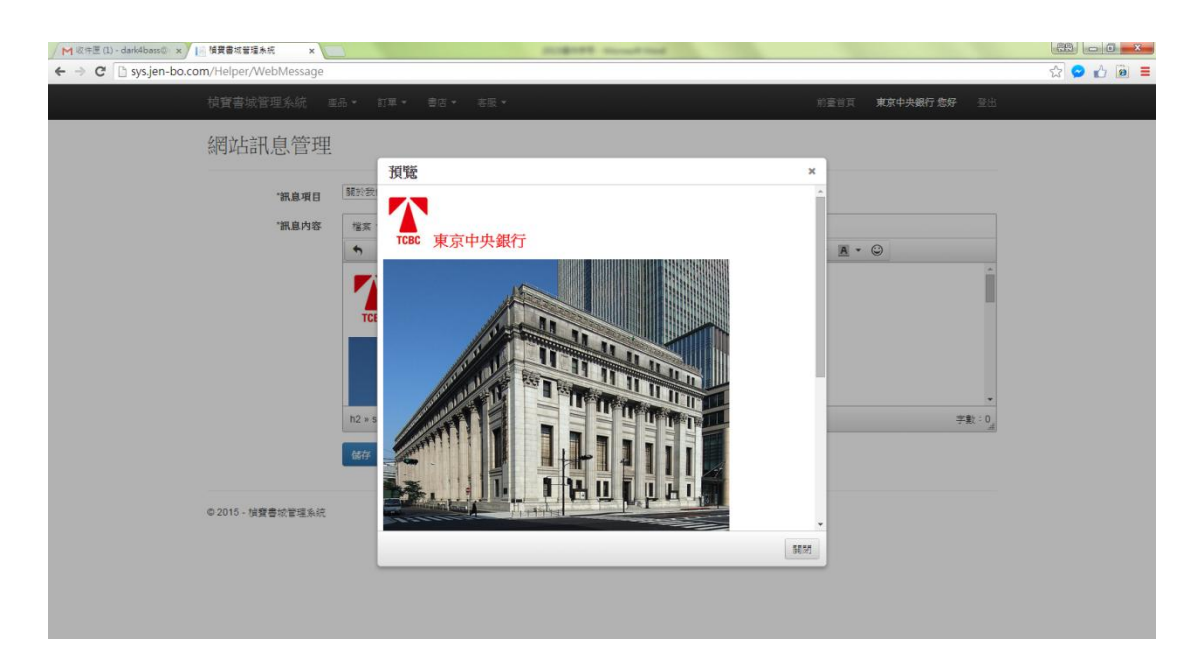

確認無誤後, <sup>@</sup>右上×關閉預覽, <sup>@</sup> 點選〔儲存〕

|   | sys.jen-bo.com 的網頁顯示: |    | × |
|---|-----------------------|----|---|
|   | 儲存成功                  |    | - |
|   |                       | 確定 |   |
| L |                       |    |   |

出現確認視窗 ① 點選〔確定〕

## <u>完成編輯,於前台頁尾點選預覽☺</u>

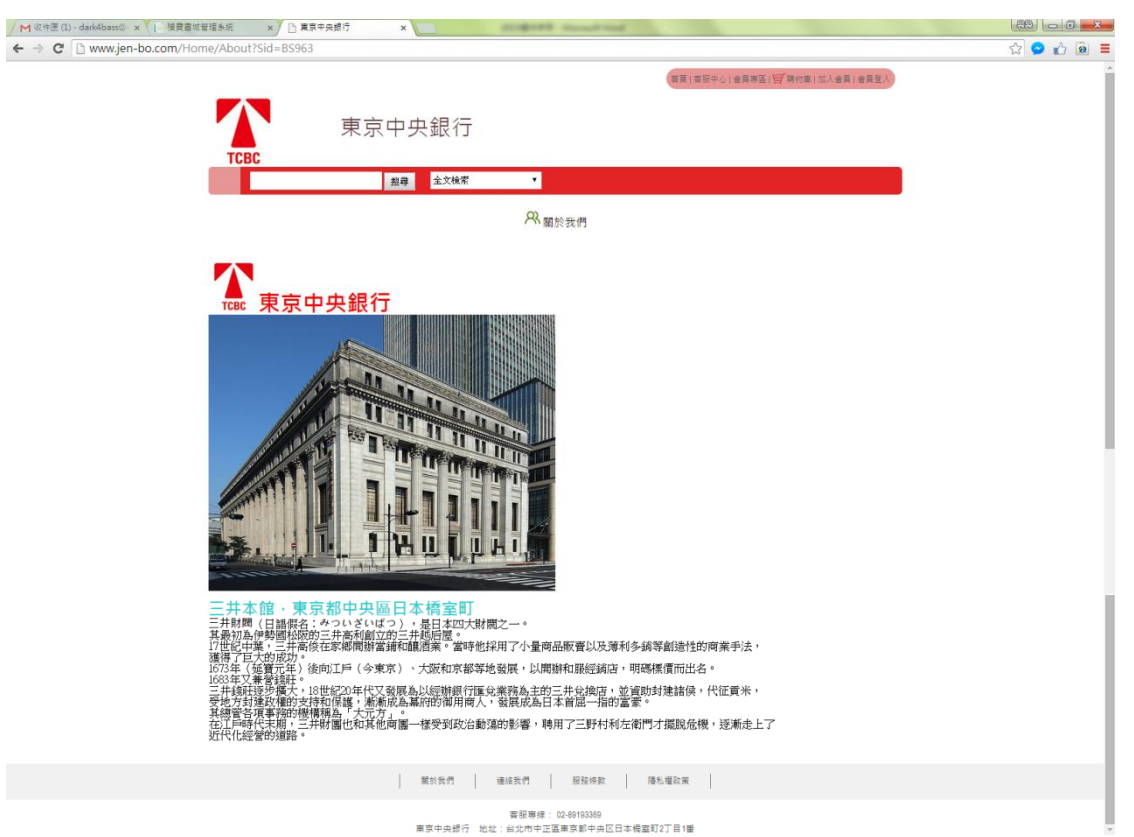

## 5. 輪播訊息

④ 點選黑色欄位「書店▼」,點選「輪播訊息」

| ✓ M 收件匣 - dark4bass@gm × III 補買書或管理条約 ×      | And the second second second                                                   |                   |
|----------------------------------------------|--------------------------------------------------------------------------------|-------------------|
| ← → C 🗋 sys.jen-bo.com                       |                                                                                | 😭 😒 🖧 🖻 ≡         |
| <b>椅寶書</b> 城管理系統 ▲品・ 訂單・                     | <b>書店 →</b> 客服 ★                                                               | 前輩曾百 東京中央銀行 整好 登出 |
| 植寶書城                                         | 春古발표<br>春日所計算頃<br>在沈林繁禧<br>首直[16]史化現<br>智道<br>可以此名<br>純<br>補助名<br>(近秋(名<br>助行句 |                   |
| 歡迎回來<br><sup>開始使用</sup><br>© 2015 - 快寶書前智道朱統 | 15 <b>1</b> 1 1848                                                             |                   |

#### 進入<產品輪播訊息管理>介面

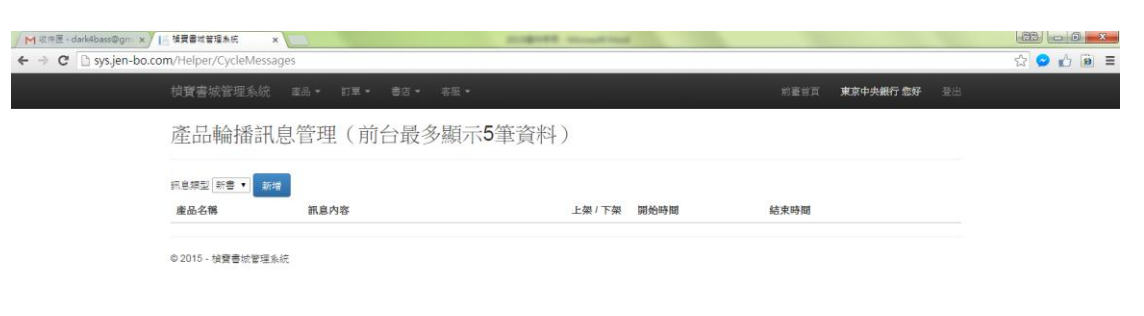

#### 可先於訊息類型 ᠿ 下拉▼選取:新書/熱賣/推薦/預購

| ← → C 🗋 sys.jen | -bo.com/Helper/CycleMess         | sages           |              |             | ☆ 🔗 🖒 🗃 🗄      |
|-----------------|----------------------------------|-----------------|--------------|-------------|----------------|
|                 | 植寶書城管理系統                         | 重品・ 訂車・ 書店・ 客服・ |              | 前臺首百 東京中央銀行 | 于 <b>您好</b> 登出 |
|                 | 產品輪播評                            | 息管理(前台最多顯示      | 5筆資料)        |             |                |
|                 | 訊息類型 新書 ▼<br>新書<br>產品名報 熱賣<br>推薦 | 捕島内容            | 上架 / 下架 開始時間 | 結束時間        |                |

④ 點選〔新增〕

| / M 欧年圏 - dark4bass@gm × / II 相関書<br>← → C □ sys.jen-bo.com/Hel | 日本戦略年年 × )<br>Iper/CycleMessage?n | ncode=TA001         | angered. | Name and Post |      |              | <br>☆ <mark>◇</mark> ∱ ■ = |
|-----------------------------------------------------------------|-----------------------------------|---------------------|----------|---------------|------|--------------|----------------------------|
| 植寶                                                              | 書城管理系統 幸                          | 品• 訂單• 書店•          | 客服 •     |               | 前臺台页 | 東京中央銀行 您好 登出 | l.                         |
| 產;                                                              | 品輪播訊息                             |                     |          |               |      |              |                            |
|                                                                 | "訊息類型<br>"ISBN<br>"訊息內容           |                     |          |               |      |              |                            |
|                                                                 | "開始時間                             | 2015/05/23 09:05:35 |          |               |      |              |                            |
|                                                                 | "结束時間                             | 2015/05/23 09:05:35 |          |               |      |              |                            |
|                                                                 | "是否上荣                             | 2<br>取消 (677        |          |               |      |              |                            |
| © 201                                                           | 15 - 槍寶書城管理系統                     |                     |          |               |      |              |                            |

#### 進行<產品輪播訊息>編輯:

訊息類型▼也可在此做調整, 輸入 ISBN 和訊息內容

| ✓ M 收件匣 - dark4bass@gm x ↓ 通 植贾喜龙管理系统 x ↓   | And the second line                                |           |
|---------------------------------------------|----------------------------------------------------|-----------|
| ← → C 🗅 sys.jen-bo.com/Helper/CycleMessage? | l=d9d3d84f-b33a-46d6-9cc8-8ae069ad6239&mcode=TA001 | ☆ 🔗 📩 🗐 🗏 |
| 植寶書城管理系統 副                                  | 品。 訂單。 書店。 李熙。                                     |           |
| 產品輪播訊息                                      |                                                    |           |
| "紙息爆型<br>"ISBN<br>"訊息內容                     | PT89862573787 J#W生気(第半)等意味飲. 於了!                   |           |
| "開始時間<br>"結束時間<br>"最否上架                     | 2015/05/22 09:05:35<br>2015/05/24 09:05:35         |           |
| © 2015 - 储暨書统管理系统                           |                                                    |           |

④/ 編輯時間後, ④ 勾選是否上架, ④ 點選〔儲存〕

| sys.jen-bo.com 的網頁顯示: |    | × |
|-----------------------|----|---|
| 儲存成功                  |    |   |
|                       | 確定 |   |

出現確認視窗 ④ 點選〔確定〕

| ← → C  B sys.jen-bo.com | 植費書域管理系統 ×<br>m/Helper/CycleMessages? | id=TA001        | Seal In |                     |               |           |      | යි<br>රා 📀 🖒 | 0 × |
|-------------------------|---------------------------------------|-----------------|---------|---------------------|---------------|-----------|------|--------------|-----|
|                         | 植寶書城管理系统 革                            | 品・ 訂星・ 書店・ 客座・  |         |                     | 前臺省頁          | 東京中央銀行 怎好 | 登出   |              |     |
|                         | 產品輪播訊息                                | 管理(前台最多顯示5筆資料   | )       |                     |               |           |      |              |     |
|                         | (記息類型) 新書 ▼ 新塔<br>產品名稱                | 訊息內容            | 上架/下架   | 開始時間                | 結束時間          |           |      |              |     |
|                         | 讀懂老闆,閉半澤直樹就對<br>了!:從面試到升遷,老闆<br>才是關鍵! | "接懂老闆·阿丰海宣術就對了! | 上架      | 2015/05/23 09:05:35 | 2015/05/24 09 | 05:35     | mBit |              |     |
|                         | © 2015 - 禎寶書校管理系統                     |                 |         |                     |               |           |      |              |     |

<u>完成編輯</u>

| │ M 收件匣 - dark4bass@gm × ↓ 随度書城管理未统 | × 🗋 東京中央 | 朗行 ×             | SURVEY Hand the                       |         |       |            |
|-------------------------------------|----------|------------------|---------------------------------------|---------|-------|------------|
|                                     | BS963    |                  |                                       |         |       | ය් 😒 👍 🗎 🗉 |
|                                     |          |                  |                                       |         |       |            |
|                                     |          | 新書               | 熱药 推薦 預開                              | 芳       |       |            |
|                                     | <        | ·                |                                       |         | >     |            |
|                                     | 新書快訊     | 編輯推薦 暢錄          | · · · · · · · · · · · · · · · · · · · | 101710  |       |            |
|                                     |          | 情緒<br>生病。<br>学生素 |                                       | Rtóycu: | 熱黃 預構 |            |

\*\*\*前台最多顯示 5 筆資料, 但可善用時間管理於後台新增 5 筆以上資料做更換!!

## 6. 促銷訊息

④ 點選黑色欄位「書店▼」, 點選「促銷訊息」

| ✓ M 收件匣 - dark4bass@gm × I /     | And the second second second second |                   |
|----------------------------------|-------------------------------------|-------------------|
| ← → C  bys.jen-bo.com            |                                     | 😒 😒 📩 🗟 🚍         |
| <b>楨寶書</b> 城管理系統 ■▲品 ◆ ■         | □□□ - 書店 - 客服 -                     | 前臺首頁 東京中央銀行 爆好 登出 |
| 植寶書                              |                                     |                   |
| 歡迎回來<br>開始使用<br>© 2015- 抽聲書城智運系統 | 相關連絡                                |                   |

#### 進入<產品促銷訊息管理>介面

| <b>←</b> → <b>×</b> | sys.jen-bo.com/Helper/ShortMessa | ges |      |         |      |      |           | ☆ 🔗 🖒 🖹 🛢 |
|---------------------|----------------------------------|-----|------|---------|------|------|-----------|-----------|
|                     | 植寶書城管理系统                         |     |      |         |      |      | 東京中央銀行 您好 |           |
|                     | 產品促銷訊                            | 急管理 |      |         |      |      |           |           |
|                     | 記息類型 書市快振<br><b>訊息内容</b>         | 新增  | 遽结方: | 式 上架/下架 | 開始時間 | 結束時間 |           |           |
|                     | © 2015 - 禎寶書城管理系                 | 统   |      |         |      |      |           |           |

88 - 0

促銷訊息類型分為三種:

(1) 書市快訊

(2) 熱門關鍵字

(3) 首頁大型廣告

#### (1)書市快訊

訊息類型今下拉▼選取「書市快訊」

| 訊息類型 | 書市快訊                    | • | 新增 |
|------|-------------------------|---|----|
| 訊息內容 | 書市快訊<br>熱門關鍵字<br>首頁大型廣告 |   |    |

© 2015 - 禎寶書城管理系統

#### ④ 點選〔新增〕

| │ M 收件屋 - dark4bass@gm × | Ⅰ 補買書或管理条店 ×            | 東京中央銀行 ×            | angent and | R Proved |      |           |    |           |
|--------------------------|-------------------------|---------------------|------------|----------|------|-----------|----|-----------|
| ← → C 🗋 sys.jen-bo.co    | om/Helper/ShortMessage? | ncode=AG003         |            |          |      |           |    | ☆ 🔗 🏠 🗃 🗏 |
|                          | 植寶書城管理系统 正              | 品• 訂單• 書店•          | 客服 *       |          | 前臺自百 | 東京中央銀行 您好 | 登出 |           |
|                          | 產品促銷訊息                  |                     |            |          |      |           |    |           |
|                          | 坚顽息脂"                   | 書市快訊 •              |            |          |      |           |    |           |
|                          | "訊息内容                   |                     |            |          |      |           |    |           |
|                          | "遽结方式                   | 單書達結 ▼              |            |          |      |           |    |           |
|                          | "ISBN                   |                     |            |          |      |           |    |           |
|                          | "開始時間                   | 2015/05/23 09:35:16 |            |          |      |           |    |           |
|                          | "结束時間                   | 2015/05/23 09:35:16 |            |          |      |           |    |           |
|                          | "是否上架                   | 2                   |            |          |      |           |    |           |
|                          |                         | 取消量量                |            |          |      |           |    |           |
|                          | © 2015 - 槍聲書城管理系統       |                     |            |          |      |           |    |           |

- ≤ 輸入訊息內容
- ④ 下拉▼選擇連結方式

| *運結方式 | 請選擇 ▼                |
|-------|----------------------|
|       | 請選擇                  |
| *開始時間 | 文字内容<br>小部連結 3:10:52 |
|       | 活動連結                 |
| *結束時間 | 單書連結 3:10:52         |
|       | _                    |
| *是否上架 | <b>v</b>             |
|       |                      |
|       | 取消 儲存                |

在依據選取的方式完成編輯並今 勾選是否上架

④ 點選〔儲存〕

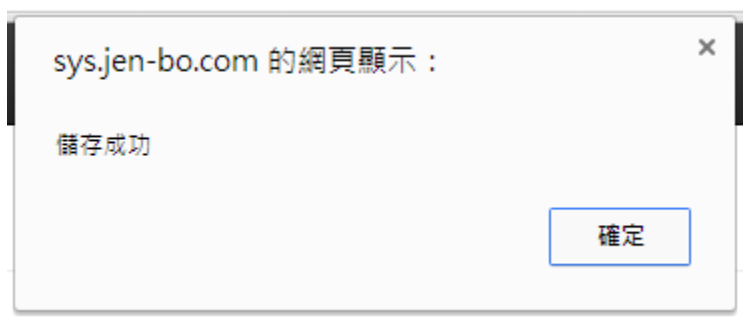

#### 出現確認視窗 ④ 點選〔確定〕

| / M (水中差・dark8bass@gm ×) [ 情景書は繁厚系統 × (○ 将有示,目前定成者的第三 × (○ 将有示,目前定成者的第三 × (○ 将有示,目前定成者的第三 × (○ 将有示,目前定成者の第三 × (○ 第一 → ○ ○ System-bo.com/Helper/ShortMessages?id=AG003 | (宋)諸僅老監,問: | × E   | and the second      |                     |           | (11) (11) (11) (11) (11) (11) (11) (11) |
|----------------------------------------------------------------------------------------------------|------------|-------|---------------------|---------------------|-----------|-----------------------------------------|
| 損費書城管理系統 当品・ 訂單・ 書店・ ≈                                                                                                    | E •        |       |                     | 前臺首頁 東京中            | 央銀行 意好 登出 |                                         |
| 產品促銷訊息管理                                                                                                    |            |       |                     |                     |           |                                         |
| 訊息模型 (畫市供訳 · 新增)                                                                                                    | 連結方式       | 上架/下架 | 開始時間                | 結束時間                |           |                                         |
| "提懂去简,帮半滞宣做就好了!" 從面試到升度,老闆才是開<br>讓!                                                                                                    | 草書達結       | 上架    | 2015/05/23 10:24:04 | 2015/05/31 10:24:04 | Res His   |                                         |
| 《半澤》版「土下座」謝齋文化                                                                                                    | 文字内容       | 上架    | 2015/05/23 10:19:46 | 2015/05/31 10:19:46 | 1942 HD3  |                                         |
| 日本職場習慣时你知道樂項?                                                                                                    | 外部連結       | 上架    | 2015/05/23 10:15:52 | 2015/05/31 10:15:52 | 4662 H(54 |                                         |
| © 2015 - 検察書始登垣系統                                                                                                    |            |       |                     |                     |           |                                         |

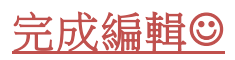

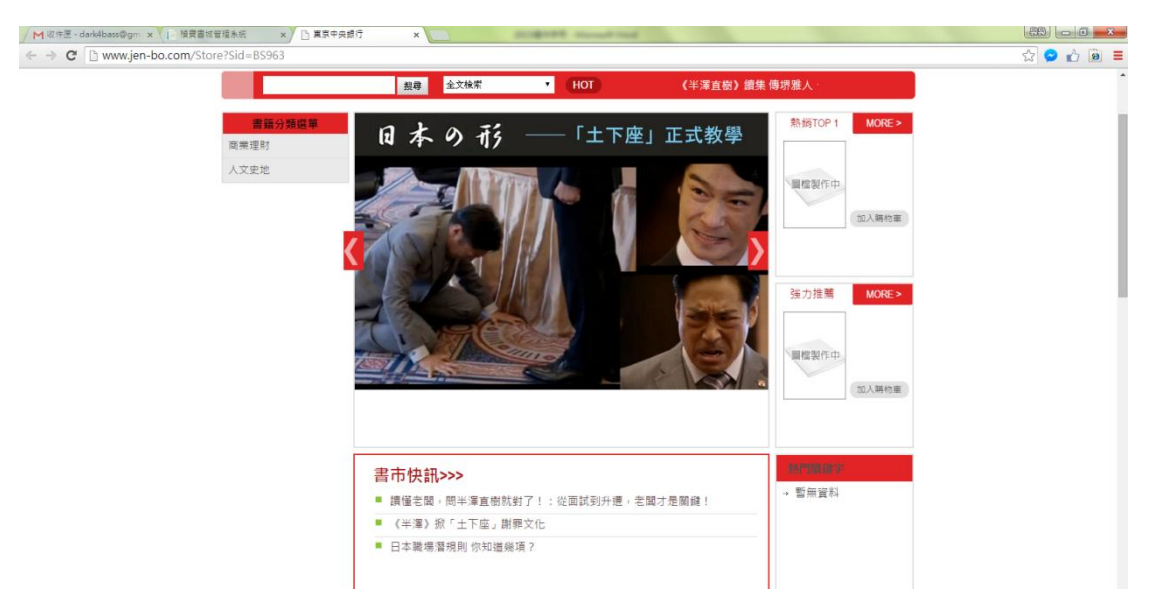

#### (2)熱門關鍵字

訊息類型④下拉▼選取「熱門關鍵字」

| 訊息類型 | 熱門關鍵字 ▼       | ר | 新增 |  |  |
|------|---------------|---|----|--|--|
| 訊息內容 | 書市快訊<br>熱門關鍵字 |   |    |  |  |
|      | 首員大型廣告        |   |    |  |  |

© 2015 - 梢寶書城管理系統

| ④ 點選〔新增〕                                    |                     |                |      |               |           |
|---------------------------------------------|---------------------|----------------|------|---------------|-----------|
| M 欧件匠 - dark4bass@gm × II 指要書或管理系统 ×        | 東京中央銀行 ×            | August seating |      |               |           |
| ← → C 🗋 sys.jen-bo.com/Helper/ShortMessage? | mcode=AG003         |                |      |               | ☆ 🔗 🟠 🗃 🗏 |
| 植寶書城管理系统 🛛                                  | 4品● 訂單● 書店● 者服●     |                | 前臺省百 | 東京中央銀行 魯好 🛛 🗄 | H         |
| 產品促銷訊息                                      |                     |                |      |               |           |
| 訊息類型                                        | <u>熱門顕維字</u> •      |                |      |               |           |
| "訊息內容                                       |                     |                |      |               |           |
| "ISBN                                       |                     |                |      |               |           |
| "開始時間                                       | 2015/05/23 09:35:16 |                |      |               |           |
| "結束時間                                       | 2015/05/23 09:35:16 |                |      |               |           |
| "是否上架                                       | 8                   |                |      |               |           |
|                                             | 取消 储存               |                |      |               |           |
| © 2015 - 検寶書校管理系統                           |                     |                |      |               |           |

■ 輸入訊息內容和 ISBN, <sup>(A)</sup>/■ 編輯時間和勾選是否上架
 <sup>(A)</sup> 點選〔儲存〕

| sys.jen-bo.com 的網頁顯示: |    | × |
|-----------------------|----|---|
| 儲存成功                  |    |   |
|                       | 確定 |   |
|                       |    |   |

出現確認視窗の點選〔確定〕

| ✓ M 収存団・dark4bass@gm × ✓ L 植費書域管理 | ★統 ×                | 2        |           | and the second | Name and Post |                     |                  |           |     | 83 - 6 <b>- X -</b> |
|-----------------------------------|---------------------|----------|-----------|----------------|---------------|---------------------|------------------|-----------|-----|---------------------|
| ← → C Li sys.jen-bo.com/Helper/S  | hortMessages?       | id=AG006 |           |                |               |                     |                  |           |     | 값 😕 🖆 🔳 💻           |
| 植寶書城                              | 管理系统 重              | 品• 訂單•   | 書店 • 客服 • |                |               |                     | 前臺首頁 3           | 東京中央銀行 怎好 | 登出  |                     |
| 產品低                               | 足銷訊息管               | 管理       |           |                |               |                     |                  |           |     |                     |
| 訳思類型 <b>(</b> 常                   |                     | 新增       |           |                |               |                     |                  |           |     |                     |
| 產品名稱                              |                     | 訊息內容     |           |                | 上架 / 下架       | 開始時間                | 結束時間             |           |     |                     |
| 續懂老闆。<br>了!:從里<br>才是關鍵!           | 問半澤宣樹就對<br> 試到升運,老闆 | 讀懂老問     |           |                | 上架            | 2015/05/23 10:56:55 | 2015/05/31 10:56 | 5:55      | HEA |                     |
| @ 2015 - 榆                        | 寶書城管理系统             |          |           |                |               |                     |                  |           |     |                     |

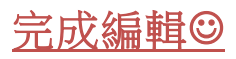

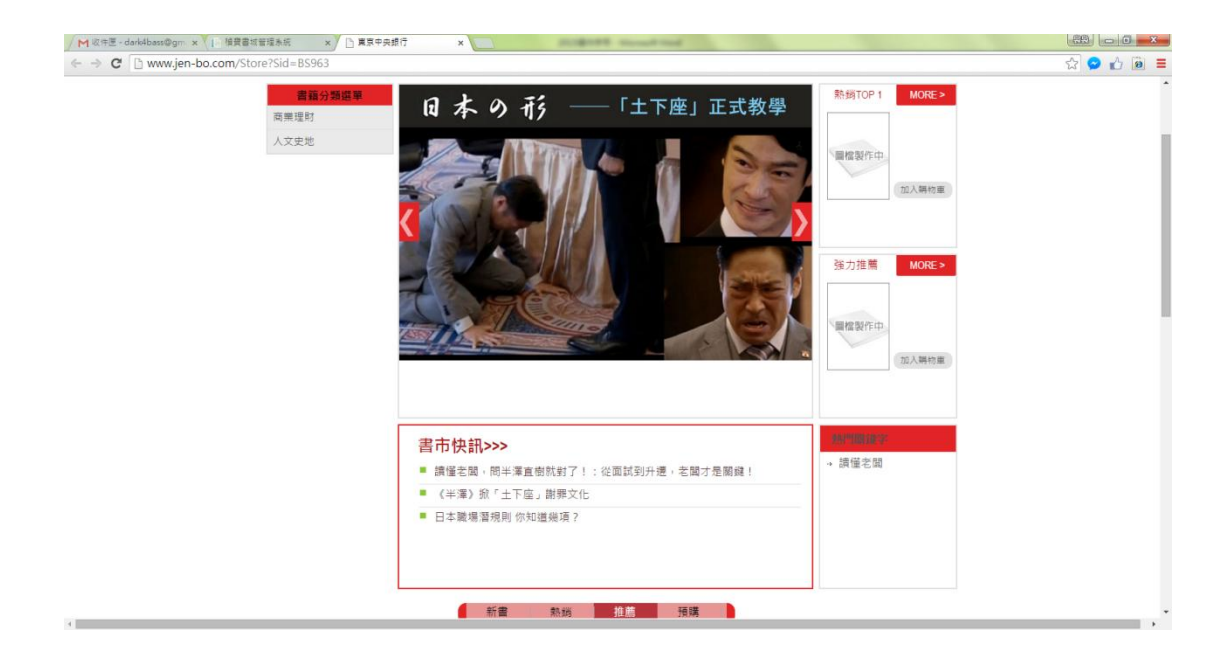

#### (3)首頁大型廣告

訊息類型今下拉▼選取「首頁大型廣告」

| 訊息類型 | 首頁大型廣告 ▼                | 新增 |    |
|------|-------------------------|----|----|
| 產品名稱 | 書市快訊<br>熱門關鍵字<br>首頁大型廣告 | 息席 | 内容 |

| © 2015 - | 植寶書城管理系統 |
|----------|----------|
|----------|----------|

| ④ 點選〔新增〕                                   |                     |                                         |           |           |
|--------------------------------------------|---------------------|-----------------------------------------|-----------|-----------|
| M 收件匣 - dark4bass@gm × IP 植費書城管理条统 ×       | □ 東京中央銀行 ×          | and an and an and the second second     |           |           |
| ← → C 🗋 sys.jen-bo.com/Helper/ShortMessage | ?mcode=AG010        |                                         |           | ☆ 😒 🟠 🖹 🗏 |
| <b>植寶書</b> 城管理系统                           |                     |                                         | 東京中央銀行 念好 |           |
| 產品促銷訊息                                     |                     |                                         |           |           |
| "說息煙型"                                     | 首頁大型資告 •            |                                         |           |           |
| *大型宴告圆幢                                    | 1919:# •            | [ ] [ ] [ ] [ ] [ ] [ ] [ ] [ ] [ ] [ ] |           |           |
| · 建始力式,<br>"開始時間<br>· 全考性期                 | 2015/05/22 13:10:52 |                                         |           |           |
| 10月17日。<br>一般百上梁                           | 2                   |                                         |           |           |
| © 2015 - 袖寶書校習短永統                          |                     |                                         |           |           |

- ≤ 輸入訊息內容, 上傳圖檔
- ④ 下拉▼選擇連結方式

| *連結方式 | 請選擇 ▼                   |
|-------|-------------------------|
| *開始時間 | 文字內容<br>外部連結<br>3:10:52 |
| *結束時間 | 活動理結<br>單書連結 3:10:52    |
| *是否上架 | ۲                       |
|       | 取消儲存                    |

在依據選取的方式完成編輯並今 勾選是否上架

④ 點選〔儲存〕

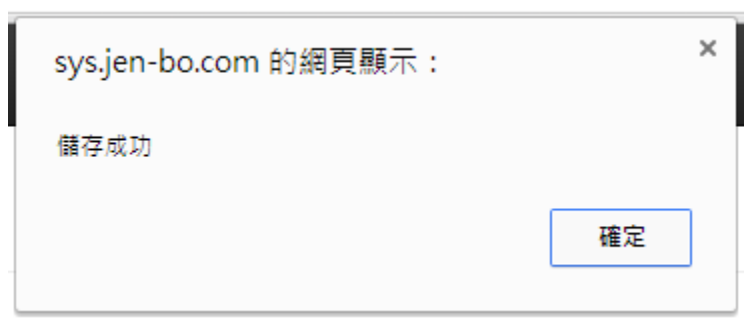

出現確認視窗 ④ 點選〔確定〕

| M R + E - dark4bass@gm × I ← → C □ sys.jen-bo.co | · 積費書減管理系統 × · · · · · · · · · · · · · · · · · · | ?id=AG010       | CONTRACTOR NAME |                     |                     |                |  |
|--------------------------------------------------|--------------------------------------------------|-----------------|-----------------|---------------------|---------------------|----------------|--|
|                                                  | <b>枝寶書</b> 城管理系統 (                               | 坐品● 訂單▼ 書店▼ 客服▼ |                 |                     | 前臺首頁 東京中央銀行         | 〒 <b>您好</b> 登出 |  |
|                                                  | 產品促銷訊息                                           | 管理              |                 |                     |                     |                |  |
|                                                  | (訊息類型) 普頁大型資告 • 大型團檔                             | 新增訊息內容          | 上架/下架           | 開始時間                | 結束時間                |                |  |
|                                                  |                                                  | 總基百料            | 上架              | 2015/05/23 11:02:18 | 2015/05/31 11:02:18 | 新政 用针          |  |
|                                                  | © 2015 - 槍寶書城管理系統                                |                 |                 |                     |                     |                |  |

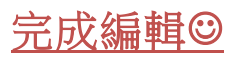

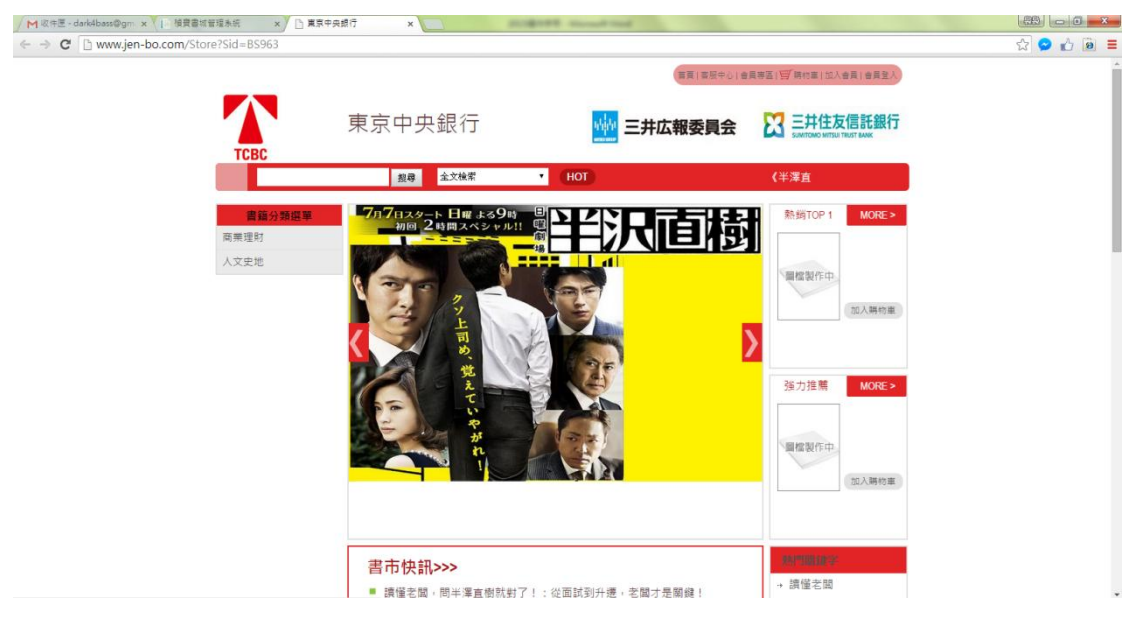

## 7. 排行榜

④ 點選黑色欄位「書店▼」,點選「排行榜」

| M @#E - dark4bass@gm × I ← → C □ sys.jen-bo.com | 補買書城管理未統 ×                        |                                                                     | August shouthd |      |              | i de la la seta la seta seta la seta la seta |
|-------------------------------------------------|-----------------------------------|---------------------------------------------------------------------|----------------|------|--------------|----------------------------------------------------------------------------------------------------|
|                                                 | 植寶書城管理系统 ■品・ 訂單・                  | 書店 ▼ 客服 ▼                                                           |                | 和畫台頁 | 東京中央銀行 您好 登出 |                                                                                                    |
|                                                 | 楨寶書城<br><sup>麵剩統</sup>            | 春古管理<br>春店折扫管理<br>住文末活管理<br>首宜能易促管理<br>何达讯息<br>翰婚訊息<br>(近斜肌息<br>排行榜 |                |      |              |                                                                                                    |
|                                                 | 歡迎回來<br>開始使用<br>© 2015 - 接實書於管理系統 | 相關連結                                                                |                |      |              |                                                                                                    |

#### 進入<排行榜管理>介面

| M 收件匣 - dark4bass@gm x | · 補費書或管理系统 ×          | 8-18      | magness and | and install |        |           |    |           |
|------------------------|-----------------------|-----------|-------------|-------------|--------|-----------|----|-----------|
| ← → C 🗋 sys.jen-bo.co  | m/Helper/Ranks        |           |             |             |        |           |    | ☆ 🔗 🖒 🙆 ≡ |
|                        | 植寶書城管理系統 ▲品・ 訂單・      | 書店 * 客服 * |             |             | 前臺台頁 🖡 | I京中央銀行 怎好 | 登出 |           |
|                        | 排行榜管理                 |           |             |             |        |           |    |           |
|                        | 總行總總型 新書 ▼ 新増<br>產品名稱 | 名次        | 建立時間        | 修改時間        |        |           |    |           |
|                        | © 2015 - 検寶書統管理系統     |           |             |             |        |           |    |           |

可令 下拉選取類型▼ 或直接令 點選〔新增〕

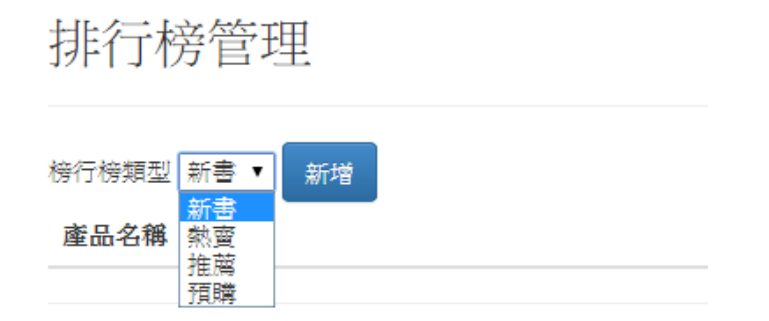

\*\*\*推薦排行不會顯示於前台排行榜區塊,顯示於「強力推薦」

| 在進行 个下拉選                                   | 取類型▼                                                  |                   |      |           |    |           |
|--------------------------------------------|-------------------------------------------------------|-------------------|------|-----------|----|-----------|
| ✓ M 收件匣 - dark4bass@gm × M 植黄富城普瑞永统 ×      |                                                       | SUBTRE Street and |      |           |    |           |
| ← → C 🗋 sys.jen-bo.com/Helper/Rank?mcode=1 | FA001                                                 |                   |      |           |    | ☆ 🔗 🖒 🙆 🔳 |
| 積寶書城管理系統 國                                 | ध品 ▼ 訂單 ▼ 書店 ▼ 客服 ▼                                   |                   | 前妻首頁 | 東京中央銀行 念好 | 登出 |           |
| 排行榜訊息                                      |                                                       |                   |      |           |    |           |
| *排行倚氣型<br>15BN<br>*名次                      | 新音 ·<br>新音 ·<br>新音 ·<br>指編<br>現編<br>1<br>取消 ·<br>取消 · |                   |      |           |    |           |
| © 2015 - 補寶書總管理系統                          |                                                       |                   |      |           |    |           |

# 進行<排行榜訊息>編輯:

|                                                                                                  | Enter 或 <sup>1</sup> 任點空白處,                                    | ,系統會自動顯示書名        |
|--------------------------------------------------------------------------------------------------|----------------------------------------------------------------|-------------------|
| M 版件匣 - dark4bass@gm x     I 發展書故智理未統     x       ← → C     I sys.jen-bo.com/Helper/Rank?mcode=1 | _ 頻算當或管理条紙 x ♥ 💟 博都來-文·彷彿人 x ♥ 😫 增善來-文·彷彿人2:做命 x ♥ 🛄<br>[A001] | (no<br>☆ ● ♪ @ =  |
| <b>枝寶書</b> 城管理系統 a                                                                               | ¥品・ 訂単・ 書店・ 客服・                                                | 約臺普頁 東京中央銀行 急好 量出 |
| 排行榜訊息                                                                                            |                                                                |                   |
| ·排行傍氣型<br>ISBN<br>-名大                                                                            | 新書 -<br>9769963770275 文·排除人2:推荐的每一天<br>1<br>取渡 佐存在             | ]                 |
| © 2015 - 植寶書校管理系统                                                                                |                                                                |                   |

④ 點選〔儲存〕

| sys.jen-bo.com 的網頁顯示: | ×  |
|-----------------------|----|
| 儲存成功                  |    |
|                       | 確定 |
|                       |    |

出現確認視窗 ④ 點選〔確定〕

| M 收件匠 · dark4bass@gm × |                        | 🔛 博喜来-文 场雅人 | × 🔛 博藝宗-文/ | 序进入2:提用 × ●         |                     |         |           |    |         |
|------------------------|------------------------|-------------|------------|---------------------|---------------------|---------|-----------|----|---------|
| ← → C 🗋 sys.jen-bo.co  | om/Helper/Ranks?id=TA0 | 01          |            |                     |                     |         |           |    | 다 🔛 🛍 💻 |
|                        | 植寶書城管理系統               | 重品 • 訂單 •   | 書店・ 客服・    |                     |                     | 前臺台頁    | 東京中央銀行 您好 | 登出 |         |
|                        | 排行榜管理                  |             |            |                     |                     |         |           |    |         |
|                        | 将行得規型 新書 • 新措          |             |            |                     |                     |         |           |    |         |
|                        | 產品名稱                   |             | 名次         | 建立時間                | 修改時間                |         |           |    |         |
|                        | 文·堺雅人                  |             | 1          | 2015/05/23 11:27:15 | 2015/05/23 11:27:15 | Her HER |           |    |         |
|                        | © 2015 - 檜寶書地管理系统      |             |            |                     |                     |         |           |    |         |

## 完成編輯☺

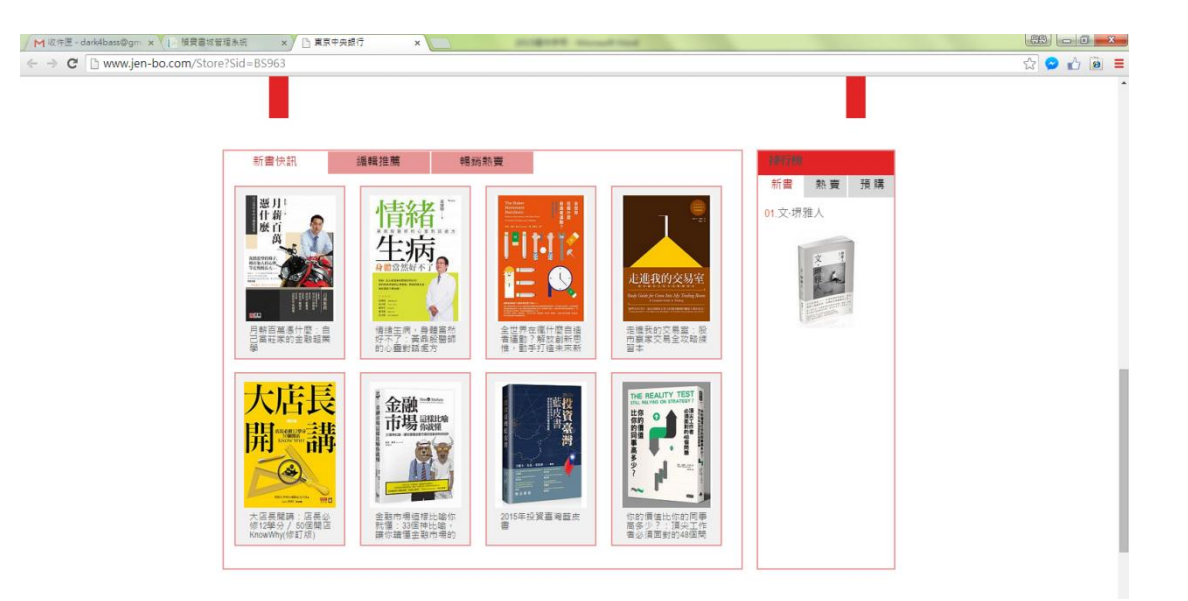

## 8. 相關連結

④ 點選黑色欄位「書店▼」, 點選「相關聯結」

| / M 现存置 - dark4bass@gm x)         1: 接贯書或管理未成         x           ← → C         Sys.jen-bo.com | and and an and and                                                                                                    |                   | an - 6 - 5 |
|------------------------------------------------------------------------------------------------|----------------------------------------------------------------------------------------------------|-------------------|------------|
| 橫寶書城管理系統 ■品・ 訂單・                                                                               | <b>書店 •</b> 客服 •                                                                                                    | 前臺首頁 東京中央銀行 整好 登出 |            |
| 楨寶書城<br><sup>寶雲統</sup>                                                                         | <ul> <li>● ご智道</li> <li>● ご打け管理</li> <li>任文府修理</li> <li>普貫活動(KG)</li> <li>● 订加品(保管道</li> <li>可加品(保管道</li> <li>(和)</li> <li>(和)</li> <li>(和</li></ul> |                   |            |
| 截200回來<br>第61度用<br>02015-14寶書統署編系統                                                             | 行頭達地                                                                                                    |                   |            |

#### 進入<相關連結管理>介面

| M 收件匣 - dark4bass@gm × 1 | · 植黄耆城管理系统 x          |             | and the second in |      |      |           |    |           |
|--------------------------|-----------------------|-------------|-------------------|------|------|-----------|----|-----------|
| ← → C 🗋 sys.jen-bo.co    | m/Helper/Links        |             |                   |      |      |           |    | ☆ 🔗 🟠 🗃 ≡ |
|                          | <b>植寶書</b> 城管理系统 ■品・  | 打里· 書店· 客服: |                   |      | 創臺自貢 | 東京中央銀行 您好 | 登出 |           |
|                          | 相關連結管理                |             |                   |      |      |           |    |           |
|                          | 連結規型(重変資告 • 新婚)<br>標題 | 圖示及連結       | 上架/下架             | 開始時間 | 結束時間 |           |    |           |
|                          | © 2015 - 禎寶書城營理系統     |             |                   |      |      |           |    |           |

可令 下拉選取類型▼ 或直接令 點選〔新增〕

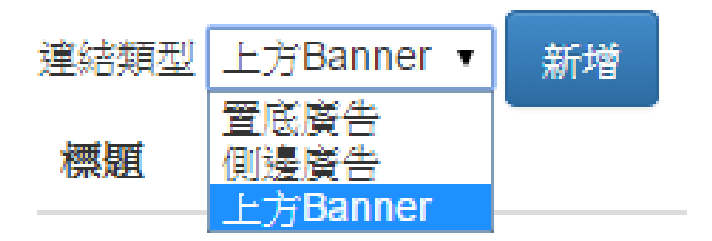

\*\*\*上方 BANNER 目前沒有開放使用,故操作完畢前台不會顯示

| M © # E - dark4bass@gm × E # ← → C □ sys.jen-bo.com/ | 調査書地管理系統 ×<br>Helper/Link?mcode=AC | 2                                                                      |      |           |    | · · · · · · · · · · · · · · · · · · · |
|------------------------------------------------------|------------------------------------|------------------------------------------------------------------------|------|-----------|----|---------------------------------------|
| ť                                                    | 自寶書城管理系統 主                         | • 訂單 • 書店 • 春服 •                                                       | 前臺首頁 | 東京中央銀行 您好 | 登出 |                                       |
| 木                                                    | 相關連結管理                             |                                                                        |      |           |    |                                       |
|                                                      | "連結類型                              | ·范冀÷ •                                                                 |      |           |    |                                       |
|                                                      | 團檔                                 | <mark>別球研究</mark><br>3該文人∞> 豐芝宴会 250°50, 別邊宴会 200°70, 上方Banner 240°60) |      |           |    |                                       |
|                                                      | "連結                                |                                                                        |      |           |    |                                       |
|                                                      | "開始時間                              | 115/05/23 11:33:30                                                     |      |           |    |                                       |
|                                                      | "結束時間                              | 015/05/23 11:33:30                                                     |      |           |    |                                       |
|                                                      | "是否上架                              |                                                                        |      |           |    |                                       |
|                                                      |                                    | R214 6677                                                              |      |           |    |                                       |
| 0                                                    | 2015 - 植聲書城管理系统                    |                                                                        |      |           |    |                                       |

## **進行<相關連結管理>編輯:**

| ■ 聊入標題,∠                                   | 上傳����, ��入建結                                                      |            |  |  |  |  |
|--------------------------------------------|--------------------------------------------------------------------|------------|--|--|--|--|
|                                            |                                                                    |            |  |  |  |  |
| ← → C 🗅 sys.jen-bo.com/Helper/Link?mcode=A | 002                                                                | ක් 🔗 🖒 🗃 🗮 |  |  |  |  |
| <b>植寶書</b> 城管理系统 a                         | 3.◆ 訂單 ◆ 書店 ◆ 客風 ◆ 能量皆算 <b>東京中央銀行 能好</b> 登                         | 8          |  |  |  |  |
| 相關連結管理                                     |                                                                    |            |  |  |  |  |
| "連結類型                                      | 童芸英士・                                                              |            |  |  |  |  |
| "纖緻                                        | 编交日本台                                                              |            |  |  |  |  |
| 两幅                                         | 穆亥.JPG 3// 第二章<br>復美大小⇒ 童芝家告 220°50, 则是要告 200°70, 上方Banner 240°60) |            |  |  |  |  |
| "遽结                                        | http://japan.videoland.com.tw/                                     |            |  |  |  |  |
| "同始時間                                      | 2015/05/23 11:35:26                                                |            |  |  |  |  |
| "結束時間                                      | 2015/05/31 11:35:26                                                |            |  |  |  |  |
| "是否上架                                      | 2                                                                  |            |  |  |  |  |
|                                            |                                                                    |            |  |  |  |  |
| © 2015 - 捕費書統管理系統                          |                                                                    |            |  |  |  |  |

④/ 編輯時間後, ④ 勾選是否上架, ④ 點選〔儲存〕

| sys.jen-bo.com 的網頁顯示: |    | × |
|-----------------------|----|---|
| 儲存成功                  |    |   |
|                       | 確定 |   |
|                       |    |   |

出現確認視窗 ④ 點選〔確定〕

| M R#E - dark4bass@gm ×  ← → C ☐ sys.jen-bo.co | · 検費書域管理未成 ×<br>m/Helper/Links?id=AG002 |                       |       |                     |                     |        | · · · · · · · · · · · · · · · · · · · |
|-----------------------------------------------|-----------------------------------------|-----------------------|-------|---------------------|---------------------|--------|---------------------------------------|
|                                               | 槓寶書城管理系統 並品▼ 訂單                         | • 書店 • 客服 •           |       |                     | 前臺首頁 東京中央銀          | 行意好 登出 |                                       |
|                                               | 相關連結管理                                  |                       |       |                     |                     |        |                                       |
|                                               | 達結類型 夏菜黃告 • 新增<br>親題                    | 圖示及連結                 | 上架/下架 | 開始時間                | 結束時間                |        |                                       |
|                                               | 绵灰日本台                                   | 👍 緯來日本台 🎆             | 上架    | 2015/05/23 11:35:26 | 2015/05/31 11:35:26 | 修改 用時  |                                       |
|                                               | 绑张人所喜公司的個人介绍                            | Tanabe Agency Co.,Ltd | 上架    | 2015/05/23 11:33:30 | 2015/05/31 11:33:30 | 和19    |                                       |
|                                               | © 2015 - 補寶書城管理系統                       |                       |       |                     |                     |        |                                       |

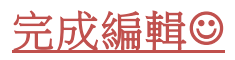

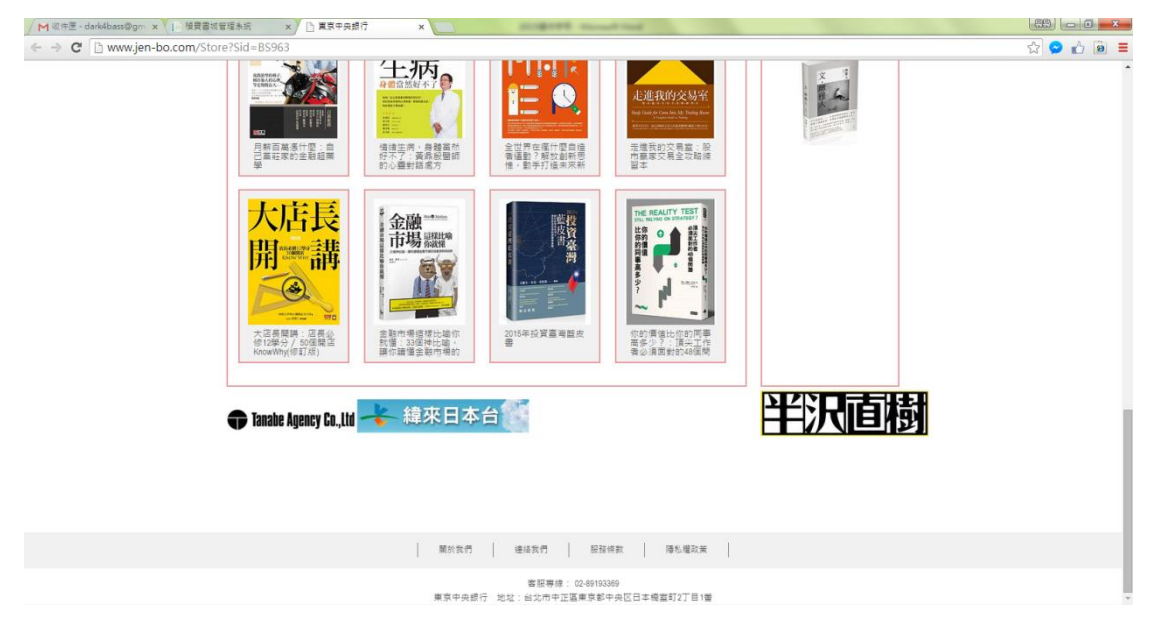